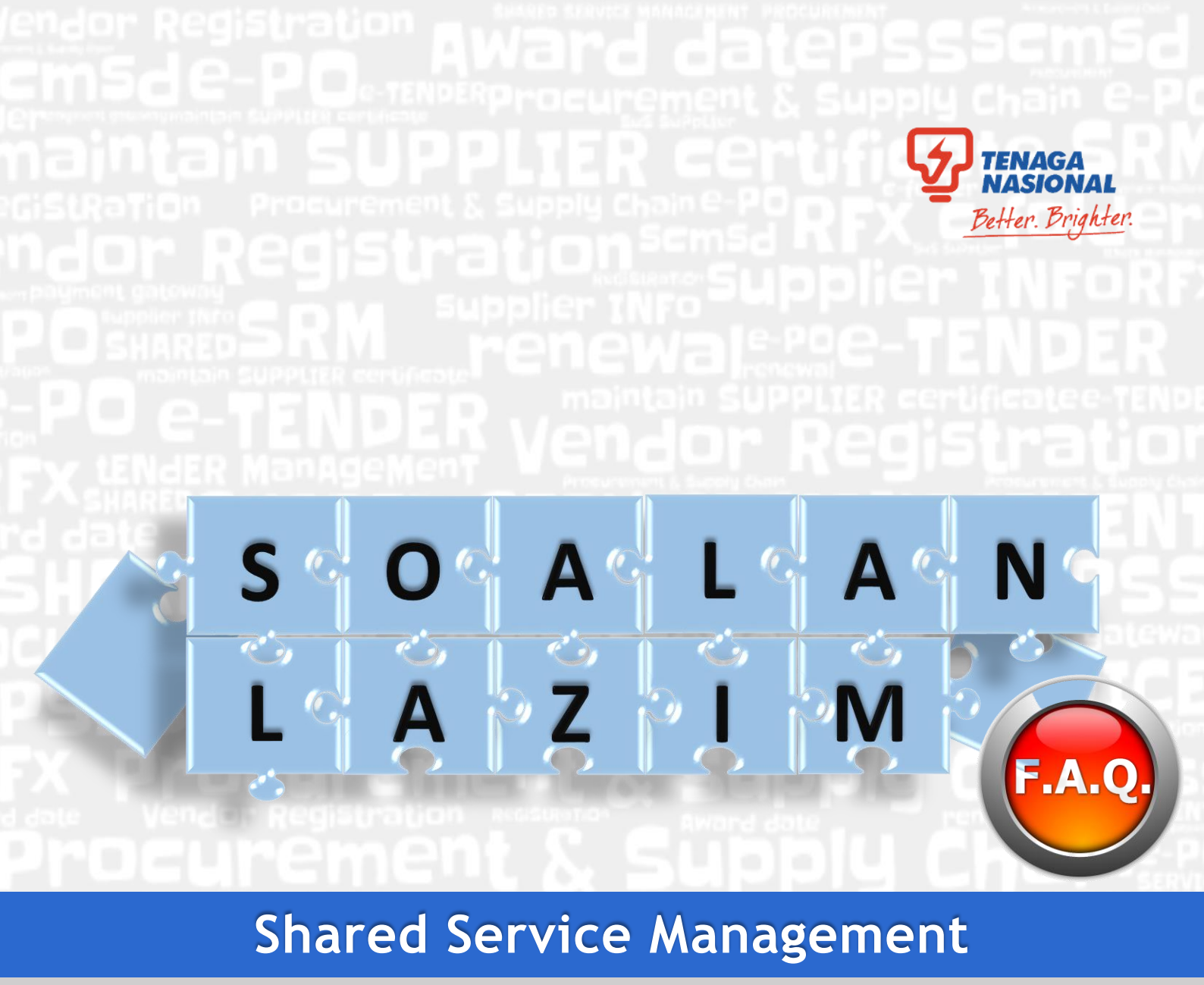

## **Procurement Shared Services**

Kandungan di dalam buku ini adalah hak milik Tenaga Nasional Berhad. Ia tidak boleh disalin semula atau dicetak secara keseluruhan atau sebahagian kandungannya tanpa persetujuan bertulis dari Pihak TNB terlebih dahulu. Salinan dokumen yang dikawal secara rasmi ini adalah dokumen digital yang boleh dilihat oleh semua pelayar rangkaian laman rasmi Tenaga Nasional Berhad, yang bertujuan untuk berurusan dengan pihak Tenaga Nasional.

Semua salinan bercetak, salinan lampiran dan semua salinan versi elektronik termasuk pintasan ke rangkaian lain dianggap salinan yang tidak terkawal dan digunakan untuk rujukan sahaja. Mana-mana pihak tidak boleh menggunakan sebarang kandungan di dalam buku ini untuk melaksanakan sebarang prosiding perundangan terhadap pihak Tenaga Nasional Berhad.

### ISI KANDUNGAN

151 KANDONGAN

# TAJUKMUKASURATPRAKATA2

| SCMS SECARA UMUM                                           | 3 - 8   |
|------------------------------------------------------------|---------|
| PENDAFTARAN BARU - ROS (Registration of Supplier)          | 9 - 12  |
| PEMBAHARUAN/ KEMASKINI SIJIL - SUS (Supplier Self-Service) | 13 - 16 |
| PENYERTAAN TENDER ( RFx RESPONSE )                         | 17 - 19 |
| PESANAN BELIAN ELEKTRONIK ( e-PO )                         | 20 - 21 |
| LAMPIRAN                                                   | 22 - 38 |

#### PRAKATA

PKAKA1A

Sistem *Supply Chain Management* (SCMS) merupakan sistem Perolehan menggunakan persekitaran atas talian yang selamat untuk membolehkan TNB dan pembekal melaksanakan aktiviti Perolehan dengan cepat, cekap dan telus. SCMS juga dapat memudahkan interaksi dua hala di antara TNB dan pembekal serta memberi nilai tambah kepada kedua-dua pihak.

E-book yang bertajuk **SOALAN LAZIM** ini disediakan sebagai panduan kepada pengguna SCMS bagi memudahkan pengguna memahami dengan lebih mendalam lagi mengenai proses Perolehan yang terdapat dalam SCMS. Dengan adanya e-book ini, diharapkan dapat menjawab soalan-soalan lazim yang selalu diutarakan oleh pengguna SCMS.

Bagi membolehkan pengguna mendapat maklumat yang terkini, kandungan e-book ini akan dikemaskini dari semasa ke semasa.

#### SCMS SECARA UMUM

SCIVIS SECARA UNION

#### 1. Apakah SCMS dalam konteks pembekal?

"SCMS" (Supply Chain Management System) adalah sistem yang membolehkan pembekal berurusan / bekerjasama dengan TNB secara atas talian bagi proses perolehan yang berkaitan.

#### 2. Bagaimana pembekal ingin mengakses SUS Portal?

*SUS Portal* boleh diakses melalui pautan, https://srm.tnb.com.my/irj/portal dengan menggunakan ID dan Kata Laluan pembekal sendiri. *Screenshot SUS Portal* adalah seperti di bawah.

| (=) (=) (= https://srm.tnb.com.my/iij/portal<br>= = SAP NetWeaver Portal 😵 Suppliers - Tenag | ,D + ≜ C<br>a Nesion |                       | ଜ ድ 🕸 😕 |
|----------------------------------------------------------------------------------------------|----------------------|-----------------------|---------|
|                                                                                              |                      | User ID*<br>Passurd * |         |
|                                                                                              |                      | PENGUMUMAN            | ^       |

3. Adakah ID pengguna dan kata laluan akan diberi kepada semua pembekal untuk mencapai SUS *Portal*?

**Tidak**. ID pengguna dan kata laluan hanya akan diberikan kepada pembekal yang telah berjaya mendaftar sebagai pembekal TNB yang sah.

#### 4. Bolehkah SUS Portal dicapai di semua tempat?

Boleh. Pembekal boleh mencapai SUS Portal di semua tempat yang mempunyai capaian internet.

#### 5. Sekiranya pengguna terlupa kata laluan, apakah yang perlu dilakukan?

Sekiranya terlupa kata laluan, pengguna perlu menghantar emel ke E-Tender Support di alamat emel berikut :

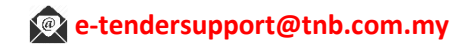

6. Adakah TNB menyediakan latihan atau kursus tatacara menggunakan sistem *SCMS* kepada pembekal?

**Ada**. TNB menyediakan latihan atau kursus tatacara kepada pembekal TNB yang berdaftar. Kursus dijalankan di **ILSAS, Bangi**, untuk maklumat lanjut sila layari laman sesawang seperti di bawah;

http://tnbilsas.com.my/index.php/course/details/1021/scms03-supplier-relationshipmanagement-for-supplier

7. Adakah pembekal TNB yang mempunyai lebih daripada satu kontrak memerlukan lebih dari satu ID Pengguna dan Kata Laluan untuk mencapai *SUS Portal*?

**Tidak**. Setiap pembekal TNB hanya diberikan satu ID Pengguna dan Kata Laluan untuk mencapai SUS Portal.

8. **Apakah keperluan teknikal yang minima bagi sesuatu komputer untuk mengakses sistem** *SCMS***?** Sistem SCMS memerlukan:

I. Talian Internet

II. JAVA Version 1.6

III. Adobe Reader (PDF)

IV.Internet Explorer versi 8 dan ke atas seperti contoh di bawah.

<u>Cara untuk menyemak versi pelayar web Explorer anda.</u>

V.Tetapan Compatibility View Setting

Cara untuk menetapkan 'Compatibility View Settings' pelayar web anda.

Paparan ini akan dipaparkan jika Compatibility View Setting tidak dilakukan.

| Error while processing your query                                                                                                    |
|----------------------------------------------------------------------------------------------------|
| What has happened? The URL call http://rsm.th.com.my//ros was terminated because of an error.                                                                                                    |
| Note                                                                                                    |
| The following error occurred in system SUP : This browser is not supported                                                                                                    |
| <ul> <li>The error occurred on application server susapp01_SUP_01 and in work process 9.</li> </ul>                                                                                                    |
| The termination type was: ERROR_MESSAGE_STATE                                                                                                    |
| The ANAP call stack was:     Method: LUNY_INSPECTOR_CREATE_CLIENT of program CL_VIDR_CLIENT_ABSTRACT_HTTP===CP     Method: IF_HTTP_STRACT_STROM_HMARKE_REQUEST of program CL_VIDR_MAIL_TASK=======CP     Method: SCUCTE_STROM_ENT_STROM_HMARKE_REQUEST of program CL_VIDR_STRACT_HTTP===CP     Method: SCUCTE_STROM_HMARKE_REQUEST of program CL_VIDR_MAIL_TASK======CP     Method: SCUCTE_STROM_HMARKE_REQUEST of program CL_VIDR_MAIL_TASK======CP     Method: SCUCTE_STROM_HMARKE_REQUEST of program CL_VIDR_MAIL_TASK======CP     Method: SCUCTE_STROM_HMARKE_REQUEST of program CL_VIDR_MAIL_TASK======CP     Method: SCUCTE_STROM_HMARKE_REQUEST of program CL_VIDR_MAIL_TASK=======CP     Method: SCUCTE_STROM_HMARKE_REQUEST of program CL_VIDR_MAIL_TASK=======CP     Method: SCUCTE_STROM_HMARKE_REQUEST of program CL_VIDR_MAIL_TASK=======CP     Method: SCUCTE_STROM_HMARKE_REQUEST of program CL_VIDR_MAIL_TASK=======CP     Method: SCUCTE_STROM_HMARKE_REQUEST of program CL_VIDR_MAIL_TASK=======CP     Method: SCUCTE_STROM_HMARKE_REQUEST of program CL_VIDR_MAIL_TASK=======CP     Method: SCUCTE_STROM_HMARKE_REQUEST of program CL_VIDR_MAIL_TASK========CP     Method: SCUCTE_STROM_HMARKE_REQUEST of program SAMPHTTP |
| What can I do?                                                                                                    |
| <ul> <li>If the termination type is RABAX_STATE, you will find more information on the cause of termination in system SUP in transaction ST22.</li> </ul>                                                                                                    |
| <ul> <li>If the termination type is ABORT_MESSAGE_STATE, you will find more information on the cause of termination on the application server susapp01_SUP_01 in transaction SM21.</li> </ul>                                                                                                    |
| <ul> <li>If the termination type is ERROR_MESSAGE_STATE, you can search for further information in the trace file for the work process 9 in transaction ST11 on the application server, susapp01_SUP_01. You may also need to analyze the trace files of other work processes.</li> </ul>                                                                                                    |
| If you do not yet have a user ID, contact your system administrator.                                                                                                    |
| Errer Code: 1CF-IE-http -c: 001 -u: EV_PEROLEHWH -4: E -4: SUP -4: susapp01_SUP_01 -w: 9 -4: 20170301 -4: 125820 -v: ERROR_MESSAGE_STATE -e: This browser is not supported -X: 005056880006CLEE60FC77626EAD06CCC_005056880006CLEE60FC77626E31495EA_1                                                                                                    |
| HTTP 500 - Internal Server Error<br>Your SAP Internet Communication Framework Team                                                                                                    |
|                                                                                                    |

VI. Microsoft Windows versi XP dan ke atas.

Cara untuk menyemak versi Microsoft Windows anda.

## 9. Bagaimanakah Pembekal boleh membuat semakan selepas melaksanakan sebarang proses di dalam *SUS Portal*?

Apabila sebarang proses telah dilaksanakan, pembekal hanya boleh membuat semakan status tersebut melalui *SUS Portal*. Contoh semakan yang boleh dilakukan adalah seperti di bawah.

#### 9.1 e.Tender

Log masuk *SUS Portal*, klik tab *RFx and Auctions*. Untuk membuat semakan status RFx Response

| e                    | RFx and Auctio                                                                                | ns Maintain Certificates / Supplier Details                                                                                                    | Administration                                                                    | Messages                                                             | Administration                                        | Confirmatio                                                         | ns Invoices and C                             | redit Memos Mes                                            | sages Notifical | tion from Purchaser                             | Purchase                                                    |
|----------------------|-----------------------------------------------------------------------------------------------|----------------------------------------------------------------------------------------------------|-----------------------------------------------------------------------------------|----------------------------------------------------------------------|-------------------------------------------------------|---------------------------------------------------------------------|-----------------------------------------------|------------------------------------------------------------|-----------------|-------------------------------------------------|-------------------------------------------------------------|
| and <i>J</i>         | V   Service Map<br>Auctions                                                                   |                                                                                                    |                                                                                   |                                                                      |                                                       |                                                                     |                                               |                                                            |                 | (Hist                                           | ory <u>_Back</u> Fo                                         |
| Activ                | vo Onorios                                                                                    |                                                                                                    |                                                                                   |                                                                      |                                                       |                                                                     |                                               |                                                            |                 |                                                 |                                                             |
| eRF                  | Txs All (361)                                                                                 | Published (0) Ended (0) Completed (0)<br>ablished (0) Ended (0) Completed (0)                                                                                                    |                                                                                   |                                                                      |                                                       |                                                                     |                                               |                                                            |                 |                                                 |                                                             |
| eAu                  | interior interior                                                                             | and a second second sec |                                                                                   |                                                                      |                                                       |                                                                     |                                               |                                                            |                 |                                                 |                                                             |
| eRF:                 | xs - All<br>Show Quick Criteria                                                               | Maintenance                                                                                                    |                                                                                   |                                                                      |                                                       |                                                                     |                                               |                                                            | Change Que      | ry Define New Query                             | Personalize                                                 |
| eRF:                 | xs - All<br>Show Quick Criteria                                                               | Maintenance<br>w] • Create Response   Displa                                                                                                    | ay Event    Display Re                                                            | sponse   Prin                                                        | t Preview   F                                         | Refresh Expo                                                        | t.                                            |                                                            | Change Que      | ry Define New Query                             | Personalize<br>ter Settings                                 |
| eRF:                 | xs - All<br>Show Quick Criteria<br>lew: [Standard Vie<br>Event Number                         | Maintenance<br>w) v Create Response Displa<br>Event Description                                                                                                    | ay Event   Display Re<br>Event Type                                               | sponse Prin<br>Event Status                                          | t Preview   F<br>Start Date                           | Refresh Expo                                                        | ta<br>Response Number                         | Response Status                                            | Change Que      | ng Define New Query<br>Fill<br>Response Version | Personalize<br>ter Settings<br>Q&A                          |
| eRF:                 | xs - All<br>Show Quick Criteria<br>iew: [Standard Vie<br>Event Number<br>6717                 | Maintenance<br>w) v Create Response Displa<br>Event Description<br>Tender Fee Testing YSR                                                                                                    | ay Event Display Re<br>Event Type<br>Quotation                                    | sponse   Prin<br>Event Status<br>Published                           | t Preview                                             | Refresh Expor                                                       | t<br>Response Number                          | Response Status<br>No Bid Created                          | Change Que      | ny Define New Query<br>Fill<br>Response Version | Personalize<br>ter Settings<br>Q&A<br>0                     |
| eRF:<br>S<br>Vi<br>B | xs - All<br>Show Quick Criteria<br>iew: [Standard Vie<br>Event Number<br>6717<br>6664         | Maintenance<br>w Create Response Deple<br>Event Description<br>Tender Fee Testing YSR<br>Testing Mainhead Azlen                                                                                                    | ty Event Display Re<br>Event Type<br>Quotation<br>Single Envelope                 | sponse   Prin<br>Event Status<br>Published<br>Published              | Start Date                                            | Refresh Expo<br>End Date<br>31.05.2018<br>27.04.2017                | Response Number                               | Response Status<br>No Bid Created<br>Accepted              | Change Que      | ry Define New Query<br>Fit<br>Response Version  | Personalize                                                 |
| eRF:<br>Vi<br>E      | xs - All<br>Show Quick Criteria<br>iew: [Standard Vie<br>Event Number<br>6717<br>6664<br>6502 | Maintenance<br>wi  Create Response Displa<br>Event Description<br>Tender Fee Testing YSR<br>Testing Mainhead Azlen<br>TE Suppler Training (20 Feb 2017) #1                                                                                                    | ty Event Display Re<br>Event Type<br>Quotation<br>Single Envelope<br>Two Envelope | Sponse   Prin<br>Event Status<br>Published<br>Published<br>Published | t Preview F<br>Start Date<br>27.04.2017<br>20.02.2017 | Refresh Expor<br>End Date<br>31.05.2018<br>27.04.2017<br>20.02.2017 | Response Number           5784           5404 | Response Status<br>No Bid Created<br>Accepted<br>Submitted | Change Que      | ny Define New Query<br>Fit<br>Response Version  | Personalize<br>Ler Settings<br>Q&A<br>0<br>0<br>0<br>0<br>0 |

#### 9.2 e-PO

Log masuk SUS Portal, klik tab Purchase Order. Untuk menyemak status Purchase Order

| Administration | Confi      | rmations Invoices a | ind Credit Mem | os Mess  | ages Notification f | rom Purchaser | Purchase Orders | Scheduling Agreemen | t Releases | Shipping Notifications |             |
|----------------|------------|---------------------|----------------|----------|---------------------|---------------|-----------------|---------------------|------------|------------------------|-------------|
| ed by Customer |            |                     |                |          |                     |               |                 |                     |            |                        | <u>'</u> '' |
|                |            |                     |                |          |                     |               |                 |                     |            | History_Back           | Forward     |
|                |            |                     |                |          |                     |               |                 |                     |            |                        |             |
|                | SAP        | SRM                 | Find           |          |                     |               |                 |                     |            |                        | ,           |
|                | List of Pu | urchase Orders      |                |          |                     |               |                 |                     |            |                        | Γ           |
|                |            | - ( D               |                |          |                     |               |                 |                     |            |                        |             |
|                | List       | of Purchase Of      | ders           |          |                     | _             |                 | -                   |            |                        |             |
|                | Print      |                     |                |          |                     |               |                 |                     |            |                        |             |
|                | B          | Document Number     | Document       | t Name 👙 | Document Date       | Status        | ÷               | Total Value         | ÷          | Purchase Order No.     | ÷           |
|                |            | 0000004715          | PO             |          | 18.02.2017          | New           |                 | 100.000,00 MYR      |            | 0020803808             |             |
|                |            | 0000004678          | PO             |          | 18.02.2017          | Confirm       | ed              | 100.000,00 MYR      |            | 0020803806             |             |
|                |            | 0000004408          | PO             |          | 03.02.2017          | Confirm       | ed              | 11.500,00 MYR       |            | 0020803600             |             |
|                |            | 0000004349          | PO             |          | 03.02.2017          | Confirm       | ed              | 12.000,00 MYR       |            | 0020803467             |             |
|                |            | 0000004260          | PO             |          | 02.02.2017          | Confirm       | ed              | 10.000,00 MYR       |            | 0020803318             |             |
|                |            |                     |                |          |                     |               |                 |                     |            |                        |             |

#### 9.3 Pembaharuan Sijil

Log masuk *SUS Portal*, klik pada tab *Maintain Certificates / Supplier Details* untuk menyemak status pembaharuan yang telah dibuat.

| Maintain Ce | rtificates / Supplier Deta | ails Administration    | n Messages /         | Administration  | Confirmations Inv   | voices and Credit Memos | Messages         | Notification from | n Purch |
|-------------|----------------------------|------------------------|----------------------|-----------------|---------------------|-------------------------|------------------|-------------------|---------|
| Supplier I  | nformation   Supplier L    | AD Details   Suppl     | lier PS Details      |                 |                     |                         |                  |                   |         |
|             |                            |                        |                      |                 |                     |                         |                  |                   |         |
| -           |                            |                        |                      |                 |                     |                         |                  |                   |         |
|             | Kementerian Kewanga        | an (KK) - Supply/Serv  | vices                |                 |                     |                         |                  |                   |         |
|             | Renew Delete De            | tails Preview Certific | cate                 |                 |                     |                         |                  |                   |         |
|             | *КК Туре                   | *Certificate Number    | *Cert Validity Date  | Cert No (Bumi)  | Cert Val Date (Bumi | Active Status           | Application date | Process Date      |         |
|             | KK Supply/Services         | 45464575               | 27.03.2014           |                 |                     | EXPIRED                 |                  |                   |         |
|             | KK Supply/Services         | 456789                 | 07.10.2017           |                 |                     | RENEW APPROVED          | 7.10.2016        | 07.10.2016        |         |
|             | KK Supply/Services         | 123456                 | 20.02.2018           | 654321          | 20.02.2018          | RENEW APPROVED          | 0.02.2017        | 20.02.2017        |         |
|             | KK Supply/Services         | 0000000                | 08.12.2018           | 00000000        | 08.12.2018          | RENEW APPROVED          | 9.12.2016        | 09.12.2016        |         |
|             | Kementerian Kewanga        | an (KK) - Consultanc   | у                    |                 |                     |                         |                  |                   |         |
|             | Renew Delete De            | tails Preview Certific | cate                 |                 | -                   |                         |                  |                   |         |
|             | KK Type *C                 | ertificate Number *C   | Cert Validity Date C | ert No (Bumi) C | ert Val Date (Bumi) | Active Status Ap        | plication Date F | Process Date      |         |
|             | KK Consultancy KK          | KO4589 29              | .06.2014             |                 | E                   | XPIRED                  |                  |                   |         |
|             | KK Consultancy 123         | 456 30                 | .09.2017             |                 | F                   | ENEW APPROVED 23.       | 09.2016 2        | 3.09.2016         |         |
|             | KK Consultancy 123         | 456 07                 | .10.2017             |                 | F                   | ENEW APPROVED 07.       | 10.2016 0        | 7.10.2016         |         |
|             | Bahagian Pembangun         | an Kontraktor dan U    | sahawan – BPKU (B    | umiputera Statu | s)                  |                         |                  |                   |         |
|             | Renew Delete De            | tails                  |                      |                 |                     |                         |                  |                   |         |
|             | *Certificate Number        | *Cert Validity Date    | Active Status        | Application da  | te Process Date     |                         |                  |                   |         |
|             | 4647423                    | 28.03.2014             | EXPIRED              |                 |                     |                         |                  |                   |         |
|             | 223452345                  | 28.09.2017             | RENEW APPROVE        | D 3.09.2016     | 23.09.2016          |                         |                  |                   |         |
|             | 789456                     | 07.10.2017             | RENEW APPROVE        | D 7.10.2016     | 07.10.2016          |                         |                  |                   |         |
|             | KK123                      | 10.11.2017             | RENEW APPROVE        | D 1.11.2016     | 11.11.2016          |                         |                  |                   |         |

10. Bagaimanakah cara untuk pembekal berkomunikasi dengan pihak TNB jika mempunyai masalah semasa menggunakan sistem *SCMS*?

**Masalah bukan teknikal** : Sekiranya pembekal mempunyai masalah untuk menjawab tender, pembekal boleh berkomunikasi dengan pegawai yang bertanggungjawab terhadap urusan tender tersebut, di mana nama mereka tercatat di iklan tender.

Masalah teknikal : Pembekal boleh menghubungi *E-Tender Support* seperti di bawah:

Emel : e-tendersupport@tnb.com.my Telefon : 03-8929 9595 ( pilih nombor 1 ) Fax : 03-2776 7900

#### 11. Adakah semua pembekal akan berurusan secara atas talian?

**Ya**. Semua pembekal yang berdaftar dan dikenali sebagai *SUS Supplier* akan berurusan secara atas talian. Pembekal perlu berstatus pembekal tetap untuk membolehkan akses kepada *SUS Portal* diberikan.

#### 12. Bagaimana jika pembekal masih belum menjadi SUS Supplier?

Mereka tidak boleh melaksanakan sebarang urusan dalam talian melalui *SUS Portal*, akibatnya, mereka tidak boleh memperbaharui sijil, menyertai tender, menerima pesanan belian dan menghantar invois.

\*Perlu mendapatkan ID pengguna dan kata laluan sementara terlebih dahulu daripada E-Tender Support, seterusnya mengakses pautan seperti contoh gambar di bawah bagi mengaktifkan *SUS Portal* dan melengkapkan semua maklumat yang diperlukan.

| (=) 27 https://9                                       | srm. <b>tnb.com.my</b> /sus(bD11biZjPTAwMQ==), $\mathcal{O}$ ~ 🔒 C | 20 Self-Registration | × |
|--------------------------------------------------------|--------------------------------------------------------------------|----------------------|---|
| 🚖 📨 SAP NetWeaver F                                    | Portal 😵 Suppliers - Tenaga Nasion                                 |                      |   |
| Hello! Before you start,<br>Please enter your user nam | e and password to register                                         |                      |   |
| User Name                                              |                                                                    |                      |   |
| Password                                               |                                                                    |                      |   |
| Submit                                                 |                                                                    |                      |   |

Sila klik di sini untuk pengaktifan SUS Portal

#### 13. Adakah tender diproses secara atas talian?

**Ya**. Tender diproses secara atas talian iaitu melalui sistem SCMS. Tender akan dikenali sebagai **RFx**. RFx adalah akronim bagi (*Request for x*) di mana **X** adalah pembolehubah.

- 14. Mengapa terdapat petender yang tidak menerima pemberitahuan atau jemputan untuk menyertai tender?
  - 1. Petender tidak mengemaskini alamat emel.
  - 2. Petender tidak memenuhi syarat tender yang telah ditetapkan.
- Adakah maklumat pembekal di dalam SCMS boleh dilihat atau diperolehi oleh syarikat lain?
   Tidak. Maklumat pembekal hanya boleh diakses oleh wakil yang dibenarkan oleh syarikat berkenaan menggunakan ID Pengguna dan kata laluan masing-masing serta staf TNB yang dibenarkan sahaja.
- 16. **Siapakah yang perlu dihubungi jika dokumen tender di dalam RFx tidak boleh dibuka?** Pembekal boleh menghubungi *E-Tender Support* seperti talian di bawah:

E-mail : e-tendersupport@tnb.com.my Tel : 03-8929 9595 (pilih nombor 1) Fax : 03-2776 7900

#### 18. Adakah sistem e-Tender merangkumi semua jenis tender?

**Tidak**. Sistem e-Tender digunakan untuk semua tender kecuali untuk tender antarabangsa dan rundingan terus.

#### 19. Bolehkah Fi Tender (Tender Fee) dibayar secara berperingkat?

**Tidak**. Fi Tender perlu dibayar secara penuh oleh pihak pembekal yang berminat untuk menyertai tender yang diiklankan.

20. Apakah yang perlu dilakukan sekiranya pembekal layak menyertai sesuatu tender berdasarkan iklan tetapi tidak mendapat notifikasi?

Pembekal boleh berjumpa dengan Pemula supaya maklumat boleh dikemaskini di dalam RFx, bagi membolehkan pembekal tersebut menyertai tender yang dimaksudkan.

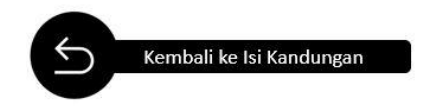

#### **PENDAFTARAN BARU - ROS (REGISTRATION OF SUPPLIER)**

#### 1. Apakah syarat-syarat untuk menjadi pembekal TNB?

Syarat utama adalah syarikat / perniagaan yang diperbadankan di Malaysia, perlu berdaftar dengan Suruhanjaya Syarikat Malaysia (SSM), Kementerian Kewangan Malaysia dan/atau Construction Industry Development Board (CIDB). Jenis perniagaan yang boleh berdaftar :

- 1.1 Pemilikan Tunggal
- 1.2 Perkongsian
- 1.3 Perusahaan (Enterprise)
- 1.4 Syarikat Persendirian & Awam Berhad
- 1.5 Firma / Badan-badan professional iaitu Firma Undang-Undang, Akauntan, Jurukur, Jurunding & Jurutera

## 2. Apakah maklumat dan dokumen syarikat atau perniagaan yang perlu disertakan untuk pendaftaran baharu?

Syarikat yang berminat untuk berdaftar perlu memasukkan (*key-in*) maklumat lengkap yang terkini dan melampirkan dokumen yang telah disahkan seperti berikut :

- 2.1 Penyata terkini akaun bank dan nama pemegang akaun bank hendaklah sama dengan nama syarikat yang memohon.
- 2.2 Salinan Sijil Kementerian Kewangan Malaysia (KKM) : Sijil Akaun Pendaftaran Syarikat dan Sijil Akuan Pendaftaran Syarikat Bumiputera (sekiranya ada).
- 2.3 Salinan Sijil Lembaga Pembangunan Industri Malaysia (CIDB): Perakuan Pendaftaran dan Sijil Perolehan Kerja Kerajaan (SPKK).
- 2.4 Salinan Sijil Kontraktor Kerja Taraf Bumiputera Bahagian Pembangunan Kontraktor dan Usahawan (BPKU) sekiranya ada.
- 2.5 Maklumat SSM:
  - Syarikat Persendirian/Awam Bhd : Profail/maklumat Syarikat yang boleh diperolehi secara atas talian atau daripada pejabat SSM sebanyak 6 mukasurat.
  - Syarikat Perusahaan (Enterprise) : Borang D/E berserta maklumat perniagaan & pemilik sebanyak 3 mukasurat.
- 2.6 Surat kelulusan pendaftaran (*Sales & Services Tax*) SST yang dikeluarkan oleh Jabatan Kastam Diraja Malaysia sekiranya ada.
- 3. Adakah semua salinan dokumen yang dilampirkan perlu disahkan dan siapakah yang boleh membuat pengesahan tersebut?

Ya, semua salinan dokumen yang dilampirkan hendaklah disahkan oleh Pesuruhjaya Sumpah / Setiausaha Syarikat/Pegawai Kerajaan Kelas A / Penghulu atau Eksekutif TNB kecuali penyata bank perlu disahkan oleh pihak bank berkenaan. Kegagalan untuk memajukan dokumen yang disahkan akan menyebabkan permohonon ditolak. 4. Berapa lamakah tempoh minimum sah laku sijil-sijil yang boleh diterima untuk tujuan pendaftaran?

Sijil pendaftaran dengan Kementerian Kewangan Malaysia/CIDB, Sijil Taraf Bumiputera dan Sijil Pendaftaran Perniagaan ROB (SSM) hendaklah sah sekurang-kurangnya **tiga (3) bulan** dari tarikh permohonan.

5. Adakah caj dikenakan untuk pendaftaran atau kemaskini sijil?

**Ya**. Pembayaran berjumlah **RM50.00** perlu dibayar untuk setiap kali pendaftaran atau kemaskini yang dilakukan. Pembayaran boleh dibuat melalui dua cara:

- i. Pembayaran atas talian : Pembayaran boleh dibuat melalui SUS Portal
- Pembayaran secara manual : Perlu mendapatkan invois bercukai daripada Unit Pendaftaran dengan menghantar emel ke <u>Resit-Vendor@tnb.com.my</u> sebelum membuat bayaran di Pusat Khidmat Pelanggan TNB yang terdekat

#### 6. Bagaimanakah cara untuk mendaftar sebagai pembekal TNB?

Pembekal boleh mendaftar sebagai pembekal TNB dengan melayari laman sesawang TNB dan klik pada "Register As TNB Suppliers"

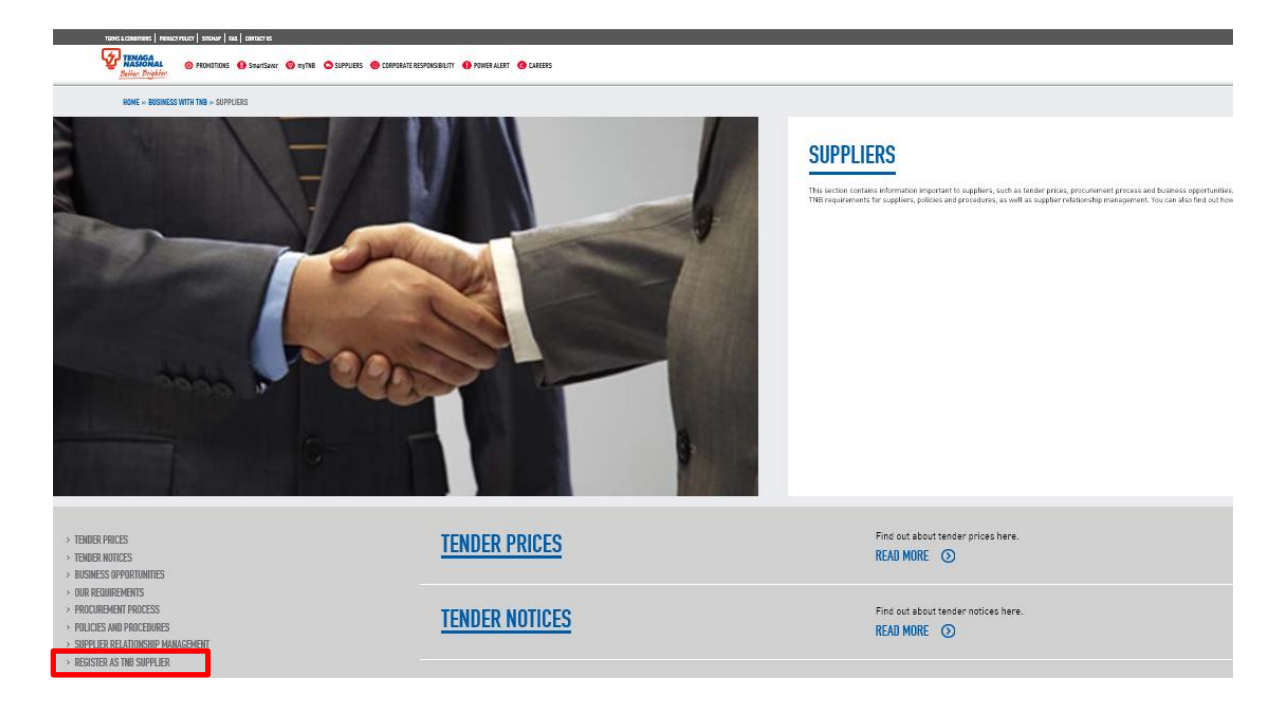

7. **Bagaimana cara untuk masukkan kod bidang di dalam SUS Portal?** Contoh paparan kod bidang adalah seperti di bawah;

|     |                         |               |                                     | LAMPIRAN A  |
|-----|-------------------------|---------------|-------------------------------------|-------------|
| NO  | SIJIL                   |               | 1                                   |             |
| NO  | RUJUKAN PENDAR          | TARAN         | :                                   |             |
| TEN | 1POH SAH LAKU           |               | : 20/06/2017 - 19/06/2020           |             |
| BIL | TARIKH DAFTAR<br>BIDANG | KOD<br>BIDANG | KETERANGAN                          | STATUS      |
| 1   | 20/06/2017              | 020302        | AGEN PENGEMBARAAN                   | Aktif       |
|     |                         |               |                                     |             |
| т   | arikh Berdaftar Denga   | n Kementer    | rlan Kewangan Malaysla : 20/06/2017 | Page 1 of 1 |

Sila klik di sini untuk melihat langkah memasukkan kod bidang.

- 8. Bolehkah pembekal mendaftar sebagai pembekal TNB tanpa sijil KKM atau CIDB? Tidak. Pembekal tidak boleh mendaftar sebagai pembekal TNB tanpa sijil KKM atau CIDB.
- Bolehkah pembekal datang ke pejabat untuk mendaftar secara manual? Tidak boleh. Pembekal perlu melakukan pendaftaran secara atas talian sahaja melalui sistem ROS.
- Bolehkah syarikat asing mendaftar untuk menjadi pembekal TNB?
   Tidak. Pada masa ini pendaftaran hanya untuk syarikat yang berdaftar di Malaysia sahaja.
- Berapa tempoh masa yang diambil untuk mendapatkan kelulusan pendaftaran sebagai pembekal TNB?
   Kelulusan pendaftaran adalah dalam tempoh 10 (sepuluh) hari bekerja dan sebarang status sama ada pendaftaran berjaya atau tidak akan dihantar melalui emel.
- 12. Bilakah pembekal perlu membuat pembayaran selepas mendaftar? Pembekal perlu membuat pembayaran selepas menerima emel perakuan dari pihak TNB.

- 13. Bagaimanakah cara untuk memajukan resit pembayaran kepada unit pendaftaran? Pembekal perlu memajukan resit yang dibayar secara manual kepada:
  - i. Fax : **03-2776 7900**
  - ii. Emel : Resit-Vendor@tnb.com.my

Pembekal tidak perlu memajukan resit untuk pembayaran yang dibuat secara atas talian.

- 14 Berapa lamakah kelulusan diberikan selepas pembayaran dibuat? Kelulusan diberikan dalam tempoh 3 (tiga) hari bekerja.
- Apakah tindakan yang perlu dibuat sekiranya permohonan ditolak?
   Pembekal perlu membuat permohonan semula serta melengkapkan semua keperluan yang dinyatakan di dalam emel penolakan tersebut.
- 17. Siapakah yang perlu dihubungi sekiranya mempunyai sebarang pertanyaan mengenai pendaftaran pembekal TNB?
   Pembekal boleh menghubungi Unit Pendaftaran seperti talian di bawah:
   Telefon : 03-8929 9595 ( pilih nombor 2 )

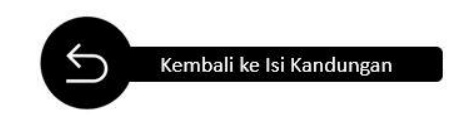

#### PEMBAHARUAN / KEMASKINI SIJIL - SUS (SUPPLIER SELF SERVICE)

PEIVIDAMANAMA / REIVIASKINI SIJIE - 303 (SUPPLIER SECT SERVICE)

 Bagaimana cara untuk memperbaharui/kemaskini sijil pendaftaran TNB? Proses pembaharuan/kemaskini sijil pendaftaran TNB hendaklah dilakukan secara atas talian melalui SUS Portal TNB.

Sila klik di sini untuk mendapatkan panduan proses pembaharuan/kemaskini sijil pendaftaran TNB

2. Bagaimana cara untuk mengemaskini kod bidang tambahan bagi sijil KKM selepas permohonan pembaharuan sijil diluluskan TNB?

Sebarang kemaskini kod bidang tambahan perlu dilakukan sendiri oleh pembekal secara atas talian melalui *SUS Portal* sahaja.

Bagaimana cara untuk mengemaskini alamat syarikat?
 Sila majukan permohonan berserta contoh Borang Section 46 SSM (dahulunya dikenali sebagai borang 44 SSM) seperti contoh yang diberikan ke alamat emel di bawah.

| Company No.                                                                                                    | 10 cm                                                                                                    |  |
|----------------------------------------------------------------------------------------------------|----------------------------------------------------------------------------------------------------|--|
|                                                                                                    | COMPANIES ACT 2016                                                                                                    |  |
|                                                                                                    | Section 46(3)                                                                                                    |  |
| NOTIFICAT                                                                                                    | TION OF CHANGE IN THE REGISTERED ADDRESS                                                                                                    |  |
| _                                                                                                    | (Company Name)                                                                                                    |  |
| _                                                                                                    |                                                                                                    |  |
| New Address                                                                                                    | :                                                                                                    |  |
| Date of change of address                                                                                                    | :                                                                                                    |  |
| Declaration:<br>I confirm that the facts and information stat<br>Signed:                                                                | ted in this document are true and to the best of my knowledge.                                                                                                    |  |
| (Secretary)                                                                                                    |                                                                                                    |  |
| Name<br>License no/ Membership No.<br>SSM Practicing Certificate No.<br>Date                                                            |                                                                                                    |  |
| Attention:                                                                                                    |                                                                                                    |  |
| It is an offence under section 591 of the 6<br>knows is false or misleading and that per<br>years or to a fine not exceeding RM3million | Companies Act 2016 to make or authorize the making of a statement that a person<br>rson may be liable, upon conviction, to imprisonment for a term not exceeding ten<br>n or to both. |  |
|                                                                                                    | LODGER INFORMATION                                                                                                    |  |
| Name :                                                                                                    |                                                                                                    |  |
| NRIC No :                                                                                                    |                                                                                                    |  |
| Address :                                                                                                    |                                                                                                    |  |
| Phone No :                                                                                                    |                                                                                                    |  |
| Email :                                                                                                    |                                                                                                    |  |

e-vendor\_perolehan@tnb.com.my

Bagaimana cara untuk mengemaskini data syarikat (no. telefon/no faks)?
 Pembekal perlu majukan permohonan beserta butiran berkenaan ke alamat emel di bawah:

e-vendor\_perolehan@tnb.com.my

5. **Bagaimana cara untuk mengemaskini alamat emel?** Pembekal boleh mengemaskini sendiri alamat emel melalui *SUS Portal*.

Sila klik di sini untuk mendapatkan panduan yang berkaitan . Rujuk Proses 2

6 Berapa tempoh masa yang diambil untuk mendapatkan kelulusan pembaharuan sebagai pembekal TNB?

Kelulusan pembaharuan adalah dalam tempoh 10 (sepuluh) hari bekerja dan sebarang status sama ada berjaya atau tidak akan dihantar melalui emel.

- 7. Apakah tindakan yang perlu dibuat sekiranya permohonan pembaharuan ditolak? Pembekal perlu membuat permohonan semula serta melengkapkan semua keperluan yang dinyatakan di dalam emel penolakan tersebut.
- Bagaimana proses untuk menukar nama syarikat?
   Pembekal perlu memajukan Borang 13 SSM seperti contoh diberikan ke alamat emel di bawah:

|                                                                                                    | ٦ |
|----------------------------------------------------------------------------------------------------|---|
| SURUHANJAYA SYARIKAT MALAYSIA<br>COMPANIES COMMISSION OF MALAYSIA                                              |   |
| BORANG 13                                                                                                    |   |
| No. Syarikat                                                                                                   |   |
|                                                                                                    |   |
| PERAKUAN PEMERBA ANAN ATAS PERTUKARAN<br>NATA SYARATT                                                          |   |
| Determinety and Dahave                                                                                         |   |
| yang telah perbadankan di pavah uta Syorkat 1965, pada<br>08 haribath Mei ang agai sudah yarikat persendirian, |   |
| pada ar haribulan Nove ser esta telah penukar namanya kepada                                                   |   |
| on bahawa markat uni zotorin sebuah syarikat persendirian<br>dan adalah senah syarikat perter menurut syer.    |   |
| Diberi di bawah tanan ngoganan meterai saya di Miri                                                            |   |
| pada 01 haribulan Novo for 2012.                                                                               |   |
| DAYANG DOLLANA ABANG ABDULLAH                                                                                  |   |
| PENDEÓNG PENDAPTAR SYARIKAT<br>MALAYSIA                                                                        |   |
|                                                                                                    |   |
| NO. SURI: SSM                                                                                                  |   |

#### e-vendor\_perolehan@tnb.com.my

 Siapakah yang perlu dihubungi untuk sebarang pertanyaan mengenai invois bercukai? Sebarang pertanyaan mengenai isu invois bercukai, pembekal boleh menghubungi talian di bawah :

Telefon : 03-8929 9595 ( pilih nombor 2 ) Emel : Resit-Vendor@tnb.com.my

10. Siapakah yang perlu dihubungi untuk sebarang pertanyaan mengenai status pembaharuan atau sebarang isu pendaftaran?

Sebarang pertanyaan mengenai status pembaharuan atau isu pendaftaran, pembekal boleh menghubungi **Unit Pendaftaran** seperti talian di bawah : Telefon : **03-8929 9595 ( pilih nombor 2 )** 

- Bagaimana cara untuk mendapatkan ID pengguna dan kata laluan bagi mengakses SUS Portal? Untuk mendapatkan ID pengguna dan kata laluan, sila hubungi talian atau emel di bawah : No. Tel : 03-8929 9595 ( pilih nombor 1 ) E-mail : e-tendersupport@tnb.com.my
- 12. Bagaimana cara untuk pembekal mencetak sijil pendaftaran TNB yang telah diluluskan?

Sila klik di sini bagi langkah untuk mencetak sijil pendaftaran di dalam SUS Portal.

#### 13. Bagaimana cara untuk mengemaskini nombor pendaftaran GST?

Pembekal perlu memajukan surat kelulusan pendaftaran GST (seperti contoh di bawah) yang dikeluarkan oleh Jabatan Kastam Di Raja Malaysia ke alamat emel di bawah;

ST-vendor@tnb.com.my

| Carlo Carlo                                                                                                    | PUSAT PEM<br>ARAS 1, BL/<br>JALAN SS 6<br>47300 PETA<br>SELANGOR                                                                     | N KASTAM DIRAJA N<br>IPROSESAN GST<br>OK A, KOMPLEKS KASTA<br>/3, KELANA JAYA<br>LING JAYA                                                                                                    | IALAYSIA<br>M WPKL,                                                                                                    |                                          | 40                                                                           |
|----------------------------------------------------------------------------------------------------|----------------------------------------------------------------------------------------------------|----------------------------------------------------------------------------------------------------|----------------------------------------------------------------------------------------------------|------------------------------------------|------------------------------------------------------------------------------|
|                                                                                                    | Telefon<br>Fakvimile<br>Laman Web<br>E-Mei                                                                                           | 03-78067200 / 1-300-88-8500<br>03-78067599<br>www.gst.customs.gov.my<br>ccc@customs.gov.my                                                                                                    |                                                                                                    |                                          |                                                                              |
|                                                                                                    |                                                                                                    | 11 C                                                                                                    | Ruj Kami                                                                                                    | i a                                      | President de la V                                                            |
|                                                                                                    |                                                                                                    |                                                                                                    | Tarikh                                                                                                    | 1                                        | 18-12-2014                                                                   |
| 46050 PETALING                                                                                                    | JAYA                                                                                                    |                                                                                                    | No. CBP                                                                                                    |                                          |                                                                              |
| SELANGOR                                                                                                    |                                                                                                    |                                                                                                    | Stesen                                                                                                    | 1                                        | Kuala Lumpur                                                                 |
| Tuan.                                                                                                    |                                                                                                    |                                                                                                    |                                                                                                    |                                          |                                                                              |
| Perkara di atas diru<br>Dimaklumkan baha                                                                                                    | ijuk.<br>wa permoho                                                                                                    | nan tuan telah diluluska                                                                                                    | aFTARAN No                                                                                                    | ndafi                                    | taran akaun tuhn                                                             |
| Perkara di atas diru<br>Dimaklumkan baha<br>adalah seperti berik                                                                                                    | juk.<br>awa permoho<br>cut:                                                                                                    | nan tuan telah diluluska                                                                                                    | AFTARAN No                                                                                                    | ndaf                                     | taran akaun tuhn                                                             |
| Perkara di atas diru<br>Dimaklumkan baha<br>adalah seperti berik<br>Tarikh Permohor                                                                                                    | juk.<br>wwa permoho<br>cut:                                                                                                    | nan tuan telah diluluska<br>; t                                                                                                    | 08-12-2014                                                                                                    | ndafi                                    | taran akaun tuhn                                                             |
| Perkara di atas diru<br>Dimaklumkan baha<br>adalah seperti berik<br>Tarikh Permohon<br>Tarikh Kuatkuasi<br>Asas Perakaunan                                                                                                    | ijuk.<br>awa permoho<br>cut:<br>an<br>a Pendaftaran                                                                                  | nan tuan telah diluluskar<br>i tuan telah diluluskar<br>i tu                                                                                                    | AFTARAN No<br>n. Maklumat pe<br>08-12-2014<br>01-04-2015<br>Asas Akruan                                                                                                    | ndafi                                    | taran akaun tuhn                                                             |
| Perkara di atas diru<br>Dimaklumkan baha<br>adalah seperti berik<br>Tarikh Permohon<br>Tarikh Kuarkunas<br>Asas Perakaunan<br>Tempoh Bercuka                                                                                              | ijuk.<br>wwa permoho<br>cut:<br>an<br>a Pendaftaran                                                                                  | nan tuan telah diluluska<br>i tuan telah diluluska<br>i tuan telah telah diluluska<br>i tuan telah telah         | AFTARAN No<br>n. Maklumat pe<br>08-12-2014<br>01-04-2015<br>Asas Akruan<br>Bulanan                                                                                                    | ndaf                                     | taran akaun tuhn                                                             |
| Perkara di atas diru<br>Dimaklumkan baha<br>adalah seperti berik<br>Tarikh Permohon<br>Tarikh Kuatkuasa<br>Asas Perakaunan<br>Tempoh Bercuka                                                                                              | juk.<br>ava permoho<br>cut:<br>a <u>Pendaftaran</u><br>i<br>i Pertama                                                                | nan tuan telah diluluska<br>i tuan telah diluluska<br>tuan tuan telah diluluska<br>tuan tuan telah tuan telah diluluska<br>tuan tuan telah tuan telah tuan                                            | AFTARAN No<br>n. Maklumat pe<br>08-12-2014<br>01-04-2015<br>Asas Akruan<br>Bulanan<br>01-04-2015 hin                                                                                                    | ndafi                                    | taran akaun tuhn<br>30-04-2015                                               |
| Perkara di atas diru<br>Dimaklumkan baha<br>adalah seperti berik<br>Tarikh Permohon<br>Tarikh Kuatkuasi<br>Asas Perakaunan<br>Tempoh Bercuka<br>Tarikh Akhir Me                                                                           | juk.<br>ava permoho<br>cut:<br>a Pendaftaran<br>i<br>i Pertama<br>ngemukakan                                                         | nan tuan telah diluluska<br>rtuan telah diluluska<br>rtuan telah telah | AFTARAN N<br>a. Maklumat pe<br>08-12-2014<br>01-04-2015<br>Asas Akruan<br>Bulanan<br>Bulanan<br>31-05-2015                                                                                                    | ndafi                                    | taran akaun tuhn<br>30-04-2015                                               |
| Perkara di atas diru<br>Dimaklumkan baha<br>adalah seperti berik<br>Tarikh Permohon<br>Tarikh Kuatkuase<br>Asas Perakaunan<br>Tempoh Bercuka<br>Tarikh Akhir Me<br>Tempoh Bercuka                                                         | i Pertama<br>ngemukakan<br>i Pertama<br>ngemukakan<br>i Kedua                                                                        | nan tuan telah diluluska<br>ri<br>Penyata dan Bayaran 1<br>ri                                                                                                    | AFTARAN N<br>a. Maklumat pe<br>08-12-2014<br>01-04-2015<br>Asas Akruan<br>Bulanan<br>01-04-2015 hin<br>01-05-2015 hin<br>04-02 hin<br>04-02 hin<br>04-04 hin<br>04-04 | ndafi<br>gga :                           | taran akaun tuhn<br>30-04-2015<br>31-05-2015                                 |
| Perkara di atas diru<br>Dimaklumkan bahu<br>adalah seperti berik<br>Tarikh Permohon<br>Tarikh Kuatkuasa<br>Asas Perakaunan<br>Tempoh Bercuka<br>Tarikh Akhir Me<br>Tempoh Bercuka<br>Tarikh Akhir Me                                      | i<br>i<br>permoho<br>a Pendaftaran<br>i<br>i Pertama<br>ngemukakan<br>i Kedua<br>ngemukakan                                          | nan tuan telah diluluskar<br>i<br>i<br>Penyata dan Bayaran t<br>i<br>Penyata dan Bayaran t                                                                                                    | AFTARAN N<br>a. Maklumat pe<br>08-12-2014<br>01-04-2015<br>Asas Akruan<br>Bulauan<br>01-04-2015 hin<br>31-05-2015<br>01-05-2015 hin<br>30-06-2015 hin<br>30-06-201                                                                                                    | ndafi<br>gga :                           | taran akaun tulun<br>30-04-2015<br>31-05-2015                                |
| Perkara di atas diru<br>Dimaklumkan bahu<br>adalah seperti berik<br>Tarikh Permohon<br>Tarikh Kuatkuasy<br>Asas Perakaunan<br>Tempoh Bercuka<br>Tarikh Akhir Me<br>Tempoh Bercuka<br>Tarikh Akhir Me<br>Tempoh Bercuka<br>Tarikh Akhir Me | juk.<br>wwa permoho<br>cut:<br>an<br>a Pendaftaran<br>i Pertama<br>ngemukakan<br>i Kedua<br>ngemukakan<br>i Berikutnya<br>ngemukakan | nan tuan telah diluluska<br>i<br>Penyata dan Bayaran :<br>Penyata dan Bayaran :<br>Penyata dan Bayaran :<br>Penyata dan Bayaran :                                                                                                    | AFTARAN No<br>n. Maklumat pe<br>08-12-2014<br>01-04-2015<br>Asas Akruan<br>Bulanan<br>01-04-2015 hin<br>31-05-2015<br>01-06-2015<br>Setiap Bulanan<br>Hari terakhir lari terakhir<br>setelah tamat ti                                                                                                    | ndafi<br>gga :<br>gga :<br>bular<br>empo | taran akaun tulun<br>30-04-2015<br>31-05-2015<br>a berikutnya<br>oh bercukai |

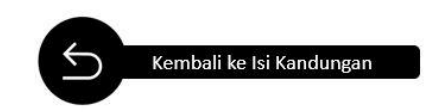

#### PENYERTAAN TENDER (RFx RESPONSE)

 Bagaimana petender boleh mendapat makluman/pemberitahuan sesuatu tender/ RFx daripada TNB? Petender akan mendapat makluman melalui emel daripada TNB (seperti contoh diberikan) atau semakan boleh dibuat melalui sistem SCMS (SUS Portal).
 Terdapat juga tender yang dijklankan melalui surat khabar, Jaman sesawang TNB dan papan kenyataan

Terdapat juga tender yang diiklankan melalui surat khabar, laman sesawang TNB dan papan kenyataan di pejabat TNB.

| RFx 4000008717                                                                                                    |
|----------------------------------------------------------------------------------------------------|
| Created  Workflow WF-BATCH Changed Workflow WF-BATCH                                                                                                    |
| Mr. Syed Manan Syed Kamal,<br>We would like to draw your attention to the following RFx:<br>Tender User Manual 123 4000008717<br>If you are required to pay for tender documents, please contact RFX creator or the originating<br>department as stated in ITT for Tax Invoice.<br>This tax invoice is required to make payment at any Pusat Khidmat Pelanggan Counters for further processing.<br>Tender User Manual |
| Tarikh diapungkan : 14.01.2016<br>Tarikh Lawatan tapak : 18.01.2016<br>Tarikh tutup: 25.01.2016<br>PIC : Azlen                                                                                                    |
| No tel: 01927767090<br>e-Mail: scm service desk@tnb.com.my<br>Closing date for applications:<br>Submission deadline: 25.01.2016 12:00:00                                                                                                    |
| You can find more information on our portal:<br>https://srm.tnb.com.my/irj/portal                                                                                                    |
| We would be delighted to receive an RFx response from you.<br>Kind regards.                                                                                                    |
| TNB                                                                                                    |
| *****                                                                                                    |

#### 2. Bagaimana cara untuk petender menyertai e-Tender?

Petender perlu akses ke sistem SCMS dan memilih tender yang ingin disertai. E-Tender di dalam SCMS juga dikenali sebagai RFx.

2.1 Sila <u>klik di sini</u> untuk mengetahui cara menyertai **e-Tender Satu Sampul Surat**2.2 Sila <u>klik di sini</u> untuk mengetahui cara menyertai **e-Tender Dua Sampul Surat**

#### 3. Bagaimana cara untuk petender membuat pembayaran fi tender (tender fee)?

Pembayaran fi tender boleh dibuat secara atas talian (*online*) dengan cara petender mengakses ke dalam SUS Portal dan memilih RFx yang berkaitan di mana aplikasi pembayaran atas talian (*online*) terdapat di dalam RFx tersebut.

Sila klik di sini untuk mendapatkan panduan untuk membuat pembayaran fi tender secara atas talian.

4. Sekiranya pembayaran belum dibuat adakah petender boleh melihat dokumen tender terlebih dahulu?

Ya. Petender boleh melihat atau memuat turun dokumen tender melalui *SUS Portal* sebelum membuat pembayaran, tetapi tidak boleh memuatnaik sebarang dokumen melalui sistem, kerana butang *Create Response* masih belum wujud.

5. Bagaimana petender boleh mengetahui harga sesuatu tender?

Petender perlu mengakses *SUS Portal* dan membuka tender/RFx tersebut, di mana maklumat mengenai harga tender akan dipaparkan seperti di bawah.

| RFx Number 5456       RFx Name SE - Supplier Training MAC       RFx Status Published       RFx Start Date       10.03.2016 15:00:00 UTC+8         Submission Deadline 11:03.2016 08:00:00 UTC+8       Remaining Time RFx Number 0 Days 00:00:00       RFx Cowner D_SP1       RFx Version Number         RFx Version Type       Active Version       RFx Response       0000003951         Close       Print Preview       Refersh       Questions and Answers (0)       Export         RFX Information       Items       Notes and Attachments       RFx Parameters         RFX Parameters       Questions       Note and Attachments       Conditions         Time Zone:       UTC+8       Tender Fee exclusive of GST: *       0.00         Start Date:       10.03.2016       08:00:00       Tender Fee Submission Deadline:       00:00:00         Tender Fee No:       MYR       Reference No:       MYR       00:00:00       00:00:00                                                                                                    | Display RFx : 5456                                                                                                    |                                                                                                    |
|----------------------------------------------------------------------------------------------------|----------------------------------------------------------------------------------------------------|----------------------------------------------------------------------------------------------------|
| Close       Print Preview       Refresh       Questions and Answers (0)       Export         RFX Information       Items       Notes and Attachments       Export         RFX Parameters       Questions       Note and Attachments       Conditions         Time Zone:       UTC+8       Tender Fee exclusive of GST: *       0.00         Start Date:       10.03.2016       15.00:00       Tender Fee inclusive of GST: *       53.00         Tender Validity Date:       31.10.2016       OB:00:00       Tender Fee Submission Deadline:       00:00:00         Currency:       MYR       MYR       Efference No:       MYR                                                                                                    | RFx Number 5456 RFx Name SE - Supplier Training M/<br>Submission Deadline 11.03.2016 08:00:00 UTC+8<br>RFx Version Type Active Version RFx Response | C         RFX Status         Published         RFx Start Date         10.03.2016         15:00:00         UTC+8           Remaining Time         RFx Number 0 Days         00:00:00         RFx Owner         D_SP1         RFx Version Number           0000003951         1         10.00:00         RFx Owner         D_SP1         RFx Version Number |
| RFX Information     Items     Notes and Attachments       RFx Parameters     Questions     Note and Attachments     Conditions       Time Zone:     UTC+8     Conditions       Start Date:     10.03.2016     15:00:00       Tender Closing Date: *     11.03.2016     08:00:00       Tender Validity Date:     31.10.2016       Currency:     MYR       Reference No:                                                                                                    | Close Print Preview Refresh Questions and A                                                                                                    | nswers (0) Export                                                                                                    |
| RFx Parameters         Questions         Note and Attachments         Conditions           Time Zone:         UTC+8         Tender Fee exclusive of GST: * 0.00         0.00           Start Date:         10.03.2016         15.00:00         Tender Fee inclusive of GST: * 53.00         00:00:00           Tender Closing Date:         11.03.2016         08:00:00         Tender Fee Submission Deadline:         00:00:00           Tender Fee No:         MYR         Efference No:         Efference No:         Efference No:         Efference No:                                                                                                    | RFX Information Items Notes and Attachment                                                                                                    | 5                                                                                                    |
| Time Zone:         UTC+8         Tender Fee exclusive of GST: *         0.00           Start Date:         10.03.2016         15.00:00         Tender Fee inclusive of GST: *         53.00           Tender Closing Date: *         11.03.2016         08:00:00         Tender Fee inclusive of GST: *         53.00           Tender Validity Date:         31.10.2016         Tender Fee Submission Deadline:         00:00:00           Currency:         MYR         Heference No:         Image: Control of the tent of the tent of tent of tent | RFx Parameters Questions Note and Attachments C                                                                                                    | onditions                                                                                                    |
| Start Date:         10.03.2016         15.00:00         Tender Fee inclusive of GST:         53.00           Tender Closing Date:         *         11.03.2016         08:00:00         Tender Fee Submission Deadline:         00:00:00           Tender Validity Date:         31.10.2016         08:00:00         Tender Fee Submission Deadline:         00:00:00           Currency:         MYR         MYR         Tender Fee Submission Deadline:         00:00:00                                                                                                    | Time Zone: UTC+8                                                                                                    | Tender Fee exclusive of GST: * 0.00                                                                                                    |
| Tender Closing Date: *         11.03.2016         08:00:00         Tender Fee Submission Deadline:         00:00:00           Tender Validity Date:         31.10.2016         00:00:00         00:00:00           Currency:         MYR           Reference No:         00:00:00         00:00:00                                                                                                    | Start Date: 10.03.2016 15:00:00                                                                                                    | Tender Fee inclusive of GST: * 53.00                                                                                                    |
| Tender Validity Date: 31.10.2016<br>Currency: MYR<br>Reference No:                                                                                                    | Tender Closing Date: * 11.03.2016 08:00:00                                                                                                    | Tender Fee Submission Deadline: 00:00:00                                                                                                    |
| Currency: MYR Reference No:                                                                                                    | Tender Validity Date: 31.10.2016                                                                                                    |                                                                                                    |
| Reference No:                                                                                                    | Currency: MYR                                                                                                    |                                                                                                    |
|                                                                                                    | Reference No:                                                                                                    |                                                                                                    |

6. Di manakah petender boleh melihat informasi lengkap mengenai tender/RFx tersebut? Petender boleh melihat informasi lengkap mengenai sesuatu tender di tab *note and attachments*, di bawah *attachments* dan *collaboration folder* seperti paparan di bawah.

| Display RFx :                                | 4000019398                             |                                                                   |                 |            |                 |                    |
|----------------------------------------------|----------------------------------------|-------------------------------------------------------------------|-----------------|------------|-----------------|--------------------|
| RFx Number 4000019398<br>Number of Suppliers | RFx Name BEKAL &<br>633 Number of Item | PASANG WORKSTATION TNBD KL Typ<br>s 1 Version Type Active Version | e Quotation     | Status Pub | lished Cre      | ated On 12.07.20   |
| Edit Close Refresh                           | Copy Check Res                         | sponses and Awards Create Follow-on RFx                           | Export Print Pr | review Que | estions and Ans | wers (0)           |
| RFx Information                              | Bidders Items                          | Notes and Attachments Conditions                                  | Weights and Sco | ores Ap    | proval Tra      | cking              |
| ▼ Notes                                      |                                        |                                                                   |                 |            |                 |                    |
| Add a Clear                                  |                                        |                                                                   |                 |            |                 |                    |
| Assigned To Cate                             | egory                                  | Text Pr                                                           | eview           |            |                 |                    |
| Document Header Ten                          | dering text                            | SILA R                                                            | UJUK IKLAN DILA | IPIRAN     |                 |                    |
| ▼ Attachments(Tender Noti                    | ce, Tender Amendment Deta              | ails)(Maximum size to upload is 10 MB)                            |                 |            |                 |                    |
| Assigned To                                  | Category                               | Description                                                       | File Name       | Version    | Processor       | Visible Internally |
| Document Header                              | Standard Attachment                    | PANDUAN - TENDER FEE                                              | FILE0001        | 1          |                 |                    |
| Document Header                              | Standard Attachment                    | IKLAN SEBUTHARGA - BERBAYAR                                       | FILE0001        | 1          |                 |                    |
| Document Header                              | Standard Attachment                    | SPESIFIKASI                                                       | FILE0001        | 1          |                 |                    |
| Document Header                              | Standard Attachment                    | BQ (EXCEL)                                                        | FILE0001        | 1          |                 |                    |
| Document Header                              | Standard Attachment                    | BQ (PDF)                                                          | FILE0001        | 1          |                 |                    |
|                                              |                                        |                                                                   |                 |            |                 |                    |
|                                              |                                        |                                                                   |                 |            |                 |                    |
| Create Assign Delete                         |                                        |                                                                   |                 |            |                 | _                  |
| Create Assign Dorote                         | -                                      |                                                                   |                 |            |                 |                    |
| Collaboration                                | 010202                                 |                                                                   |                 |            |                 | Created on         |
| Collaboration RFx 4000                       | 019396                                 |                                                                   |                 |            |                 | 12.07.2017         |

- 7. Apakah jenis fail yang boleh dimuatnaik ke dalam sistem apabila menyertai tender/RFx? Jenis fail yang boleh dimuatnaik ke dalam sistem adalah di dalam format WORD, EXCEL dan PDF sahaja.
- 8. Adakah petender perlu menghantar sebarang dokumen bercetak kepada pihak TNB? Tidak, semua dokumen perlu dihantar kepada TNB secara atas talian melalui *SUS Portal*.
- 9. Bagaimanakah caranya jika terdapat sebarang perubahan yang ingin dilaksanakan oleh petender selepas menghantar *response* tender/RFx?

Petender boleh membuat sebarang perubahan sehinggalah sampai tarikh tutup tender tersebut dengan cara menekan butang *EDIT*. Setelah perubahan dibuat, petender perlulah menekan butang *SUBMIT* semula. Sila pastikan status *response* petender mesti berstatus *SUBMITTED*. Sekiranya status *response* petender adalah *saved*, maka ia tidak akan dinilai.

Sila klik di sini bagi mengetahui langkah untuk membuat perubahan selepas response RFx dihantar.

- 10. Bolehkah *response* petender yang telah dihantar sebelum tarikh tutup tender dilihat oleh pihak lain? Tidak. Hanya pengguna yang mempunyai ID pengguna bagi petender tersebut sahaja yang boleh melihat *response* petender. Selain itu, tiada siapa yang boleh melihat sebarang *response* petender termasuk anggota kerja TNB.
- 11. **Bagaimana sekiranya petender inginkan penjelasan lanjut mengenai sesuatu tender tersebut?** Petender boleh menghubungi Pemula/RFx *Creator*, di mana nama dan nombor telefon dinyatakan di dalam iklan bagi RFx yang berkaitan seperti gambar di bawah.

| TENDER NO | TENDER TITLE                                                           | CATEGORY                                                                                                    | COST OF DOCUMENT &<br>PAYABLE TO  | CLOSING DATE<br>(12.00 NOON) | SUBMISSION OF TENDER<br>DOCUMENT                                                                                                    |
|-----------|------------------------------------------------------------------------|----------------------------------------------------------------------------------------------------|-----------------------------------|------------------------------|----------------------------------------------------------------------------------------------------|
| PA/046    | KERJA-KERJA PELUPUSAN<br>KABEL FIBER OPTIK TERPAKAI<br>ICT KOTA BHARU. | 1. KOD BIDANG : 221902<br>ATAU 221302<br>2. BERDAFTAR DENGAN<br>KEMENTERIAN<br>KEWANGAN<br>3. BERDAFTAR DENGAN<br>TENAGA NASIONAL<br>BERHAD<br>4. BERTARAF<br>BUMIPUTERA<br>5. LESEN PERNIAGAAN<br>BARANGAN LUSUH<br>DARIPADA PDRM<br>6. LESEN DARIPADA<br>KEMENTERIAN ALAM<br>SEKITAR | RM 0.00<br>Tenaga Nasional Berhad | 27/10/2015                   | PETI TENDER<br>SEKSVEN PENGURUSAN<br>PEROLEHAN & KONTRAK<br>BAHAGIAN ICT.TNB<br>ARAS 13,BANGUNAN DUA<br>SENTRAL<br>NO.B.JALAN TUN<br>SAMBANTHAN,<br>50470,KUALA LUMPUR |
|           | (TAKLIMAT : TARIKH 19 OKT 2015<br>BHARU,KELANTAN.)                     | (ISNIN) MASA : 10:00 PAGI : L                                                                                                    | OKASI : BAHAGIAN ICT,TNB,A        | ARAS 7, WISMA TNB JA         | LAN TOK HAKIM,15000 KOTA                                                                                                    |
|           | SEBARANG PERTANYAAN SILA H                                             | UBUNGI PN NORHALIYATI BII                                                                                                    | NTI NORUL AZMI ( 010-900 20       | 54) / EN RAZALI WAHA         | B ( 019-911 3132)                                                                                                    |

12. Siapakah yang perlu dihubungi jika dokumen tender yang terdapat dalam sistem tidak boleh dibuka?

Pembekal boleh menghubungi *E-Tender Support* seperti emel dan talian di bawah:

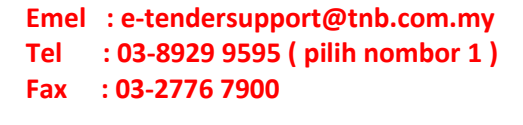

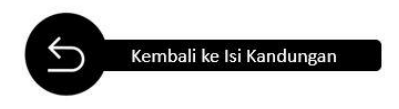

#### 1 Apakah maksud e-PO atau pesanan belian elektronik?

e-PO atau pesanan belian elektronik merupakan pesanan belian yang di sediakan oleh pihak TNB dan dihantar oleh pembekal bagi tujuan perolehan barang atau perkhidmatan pihak untuk memesan barang atau perkhidmatan kepada pembekal, yang dihantar secara elektronik menggunakan sistem SCMS.

2 Bagaimana pembekal boleh mengetahui jika terdapat pesanan belian yang dikeluarkan oleh pihak TNB kepada pembekal tersebut?

Pembekal akan menerima emel pemberitahuan mengenai sesuatu pesanan belian yang telah dikeluarkan oleh TNB (seperti contoh di bawah). Selain itu, pembekal juga boleh menyemak pesanan belian tersebut di dalam *SUS Portal*.

Sila klik di sini untuk mengetahui cara semakan di dalam SUS Portal.

| Doc. conte                                                   | nts Attributes Recipient list                                                                                                    |
|--------------------------------------------------------------|----------------------------------------------------------------------------------------------------|
| Notificat                                                    | ion of New Documents in Supplier Portal                                                                                                    |
| Owner                                                        | TNB SUS Administrator                                                                                                    |
| Created                                                      | RFC RFC                                                                                                    |
| Purchase On<br>You can use<br>and display (<br>http://susstg | g document has been transmitted to you:<br>der: 0040271562<br>the following URL to branch directly to our Supplier Portal<br>or process the relevant document:<br>g01.hq.tnb.com.my:8000/sap(bD1lbiZjPTQwMA==)/bc/bsp/sap/srmsus_selfre |
| Best regards<br>Your Supplie                                 | r Portal Team                                                                                                    |
| TNB Standar                                                  | d disclaimer applies to any electronic communications                                                                                                    |

3 Setelah menerima pesanan belian elektronik (e-PO), adakah pembekal akan menerima pesanan belian secara manual seperti sebelum ini?

Tidak. Pembekal boleh mencetak sendiri e-PO tersebut jika diperlukan.

Sila klik di sini untuk mendapatkan panduan untuk mencetak e-PO. Rujuk mukasurat 7

4 **Apakah yang perlu dilakukan oleh pembekal setelah menerima e-PO tersebut?** Pembekal perlulah membuat *confirmation* melalui sistem SCMS supaya pihak TNB boleh mengetahui bahawa pembekal telah menerima e-PO tersebut. Status e-PO tersebut akan bertukar menjadi *confirmed* di dalam *SUS Portal*.

#### 5 Bagaimana cara pembekal ingin membuat *confirmation* bagi sesuatu e-PO?

Langkah untuk membuat *confirmation* bagi sesuatu e-PO boleh diperolehi dari laman sesawang TNB.

Sila klik di sini untuk mendapatkan langkah untuk membuat pengesahan e-PO.

6 **Apakah kesannya sekiranya pembekal tidak melaksanakan proses** *confirmation e-PO*? Kesan sekiranya pembekal tidak membuat *confirmation* terhadap e-PO adalah seperti di bawah:-

- i) Pihak TNB tidak dapat memastikan bahawa pembekal telah menerima e-PO tersebut.
- ii) Bagi PO perkhidmatan, pembekal tidak boleh melaksanakan proses *initiate service entry* setelah kerja selesai, seterusnya tidak boleh melaksanakan proses *e-Invoice*.
- iii) Bagi PO barang, pembekal tidak boleh melaksanakan proses *e-Invoice*.

\*Ketiga-tiga kesan di atas akan mengakibatkan proses pembayaran tidak dapat dilaksanakan.

7 Sekiranya pembekal ingin mengetahui lebih lanjut mengenai sesuatu perkhidmatan atau barangan yang dipesan, siapakah yang perlu dihubungi?

Pembekal boleh menghubungi *contact person* yang namanya dan nombor telefon tercatat di bahagian kanan e-PO tersebut.

| Supplier Training 1<br>20300 RAWANG | Purchase C           | Drder                     |
|-------------------------------------|----------------------|---------------------------|
| MALAYSIA                            | Information          |                           |
|                                     | Description:         | PO                        |
|                                     | Order No.(SUS/ERMS): | 0070001845 /0020032232    |
|                                     | Version:             | 1                         |
|                                     | Date:                | 06.01.2015                |
|                                     | Contract No:         |                           |
|                                     | Contact person:      | Syazwani Suriati          |
|                                     | Telephone:           | 096234712                 |
|                                     | Fax:                 | 096234711                 |
|                                     | E-mail:              | syazwani.rahim@tnb.com.my |
| Ship-to address                     |                      |                           |
| Topage Nacional Berhad              |                      |                           |
| PO Box 11003                        |                      |                           |
| 50732 129 JALAN BANGSAR KI          |                      |                           |
| MALAYSIA                            |                      |                           |
|                                     |                      | Page 1 / 2                |
| Terms of payment                    |                      |                           |
| Payment Due IN 30 Days              |                      |                           |

#### 8 Adakah sistem e-PO membenarkan sesiapa sahaja untuk melihat status PO?

**Tidak**, sistem e-PO hanya membenarkan individu di pihak pembekal yang diberi kebenaran sahaja untuk melihat status e-PO.

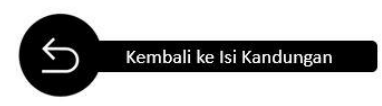

## LAMPIRAN

#### Cara-Cara Menyemak Versi Pelayar Web Internet Explorer

1. Klik pada butang gear di atas kanan pelayar web anda.

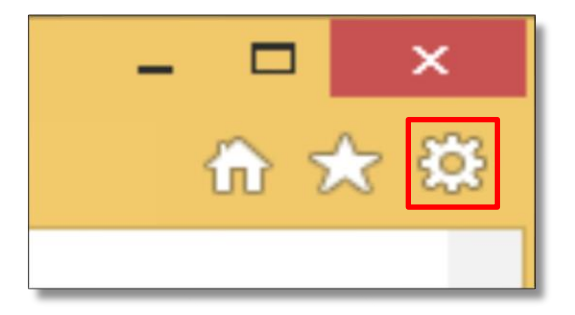

2. Klik pada *bar* **About** Internet Explorer.

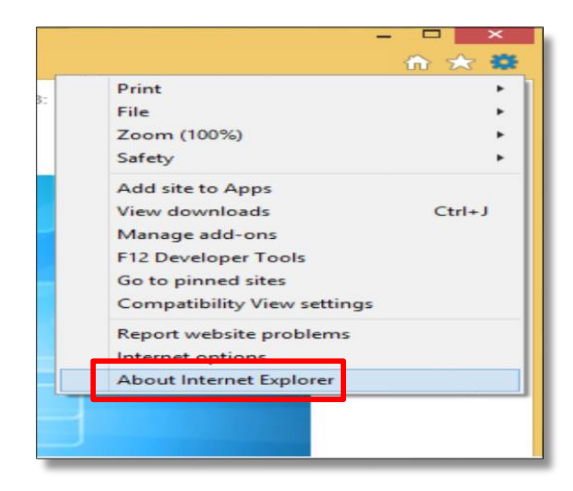

3. Status versi pelayar web anda akan dipaparkan di skrin.

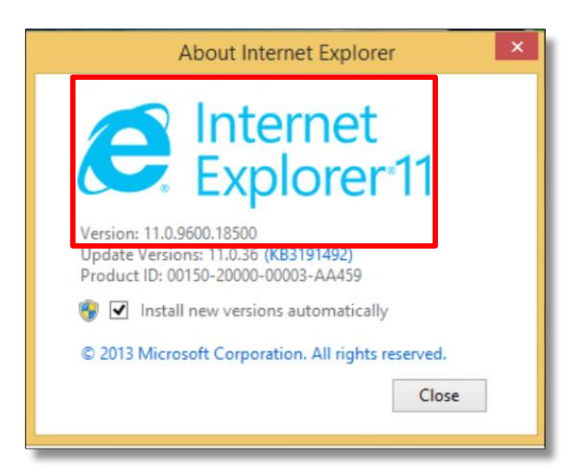

- TAMAT -

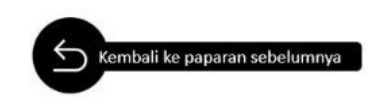

#### Cara-Cara Menetapkan Compatibility View Settings Pelayar Web

1. Klik pada butang gear di atas kanan pelayar web anda.

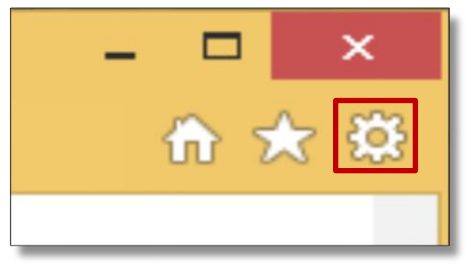

2. Klik pada *Compatibility View Settings*.

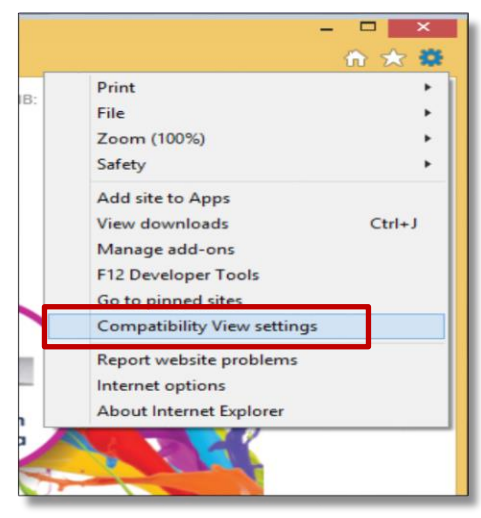

3. Pastikan laman 'tnb.com.my' berada di dalam petak dan klik pada butang Add.

| Compatibility View Settings                                                                                                    | ×         |
|----------------------------------------------------------------------------------------------------|-----------|
| Change Compatibility View Settings                                                                                                    |           |
| Add this wobsito                                                                                                    |           |
| tnb.com.my                                                                                                    | Add       |
| Websites you've added to Compatibility View:                                                                                                    |           |
| tnb.com.my                                                                                                    | Remove    |
| ✓ Display intranet sites in Compatibility View ✓ Use Microsoft compatibility lists Learn more by reading the <u>Internet Explorer privacy</u> : | statement |
|                                                                                                    | Close     |

- TAMAT -

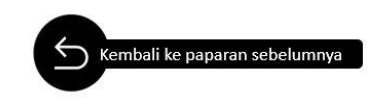

#### Cara-Cara Menyemak Versi Microsoft Windows

1. Klik pada *My Computer* di paparan skrin *desktop* anda.

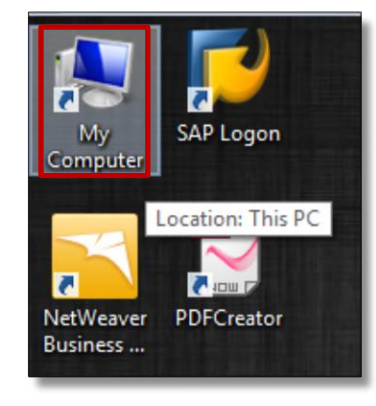

2. Apabila paparan menu *My Computer* muncul di skrin, *right-click* pada tetikus anda dan klik pada bar *Properties*.

|                       | ~ Folde  | rs (6)                |   |                        |                       |        |
|-----------------------|----------|-----------------------|---|------------------------|-----------------------|--------|
| Desktop     Downloads | : 📜      | Desktop               |   | Documents              | Downloads             |        |
| Documents :           | . 📘      | Pictures              |   | Videos                 |                       |        |
| 🝊 OneDrive            | ~ Device | es and drives (2)     |   |                        |                       |        |
| This PC               |          | Windows (C:)          | _ | New Volume (D:)        | View                  | `      |
| Desktop               |          | 155 GB free of 239 GB | - | 92.5 GB free of 224 GB | Sort by               | 5      |
| Documents             |          |                       |   |                        | Group by              | >      |
| Downloads             |          |                       |   |                        | Refresh               |        |
| J Music               |          |                       |   |                        | Paste                 |        |
| Pictures              |          |                       |   |                        | Paste shortcut        |        |
| Videos                |          |                       |   |                        | Undo Delete           | Ctrl+Z |
| Windows (C:)          |          |                       |   |                        | Add a network locatio | on     |
| - New Volume (D:)     |          |                       |   |                        | -                     |        |

3. Menu *System Properties* akan dipaparkan dan maklumat versi *Microsoft Windows* anda dapat dilihat.

| Windows edition<br>Windows 10 Pro | tion. All rights reserved.                          | Windows 10          |
|-----------------------------------|-----------------------------------------------------|---------------------|
| Processor:                        | Intel(R) Core(TM) i7-6500U CPU @ 2.50GHz 2.59 GHz   |                     |
| Installed memory (RAM):           | 8.00 GB (7.85 GB usable)                            |                     |
| System type:                      | 64-bit Operating System, x64-based processor        | Lenovo              |
| Pen and Touch:                    | No Pen or Touch Input is available for this Display | Echovo.             |
|                                   |                                                     | Support Information |
| Computer name, domain, and        | workgroup settings                                  |                     |
| Computer name:                    |                                                     | Change settings     |
| Full computer name:               |                                                     |                     |
| Computer description:             |                                                     |                     |
| Workgroup:                        |                                                     |                     |
| Windows activation                |                                                     |                     |
| Windows is activated Rea          | d the Microsoft Software License Terms              |                     |

- TAMAT -

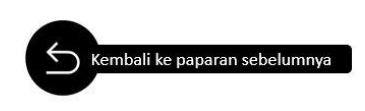

#### Langkah – Langkah Proses Edit Selepas Menghantar Response Tender/Rfx

1. Klik tab **RFx and Auction**. Kemudian, klik pada **Event Number** yg berkenaan.

| m        | RFx and Auction                         | Maintain Certificates / Supplier Details A                                                                                 | dministration Messages                                                                  | Administration                                                | Confirmations                          | Invoices an                                                        | d Credit Memos Me    | ssages Notification fr                                                                                                    | om Purchaser  | Purchase Orders  | Scheduling Agree |
|----------|-----------------------------------------|----------------------------------------------------------------------------------------------------|-----------------------------------------------------------------------------------------|---------------------------------------------------------------|----------------------------------------|--------------------------------------------------------------------|----------------------|----------------------------------------------------------------------------------------------------|---------------|------------------|------------------|
| ei       | and a service map                       |                                                                                                    |                                                                                         | 15                                                            |                                        |                                                                    |                      | and a state of the state of the |               |                  |                  |
| x and    | d Auctions                              |                                                                                                    |                                                                                         |                                                               |                                        |                                                                    |                      |                                                                                                    |               |                  | History Back Fo  |
|          |                                         |                                                                                                    |                                                                                         |                                                               |                                        |                                                                    |                      |                                                                                                    |               |                  |                  |
| Ac       | tive Queries                            |                                                                                                    |                                                                                         |                                                               |                                        |                                                                    |                      |                                                                                                    |               |                  |                  |
| el<br>e/ | RFxs All (22) P<br>Auctions All (0) Put | ublished (0) Ended (0) Completed (0)<br>bished (0) Ended (0) Completed (0)                                                 |                                                                                         |                                                               |                                        |                                                                    |                      |                                                                                                    |               |                  |                  |
| eR       | Fxs - All                               |                                                                                                    |                                                                                         |                                                               |                                        |                                                                    |                      |                                                                                                    |               |                  |                  |
| •        | Show Quick Criteria                     | Maintenance                                                                                                    |                                                                                         |                                                               |                                        |                                                                    |                      |                                                                                                    | Change        | Query Define New | Query Personaliz |
|          | View: [Standard View                    | Create Response Display Ev                                                                                                 | ent Display Response                                                                    | Print Preview                                                 | Refresh Expor                          | t a                                                                |                      |                                                                                                    |               |                  | Filter Settings  |
| E        | Event Number                            | Event Description                                                                                                    | Event Type                                                                              | Event Status                                                  | Start Date                             | End Date                                                           | Response Number      | Response Status                                                                                                    | Event Version | Response Versie  | on Q&A           |
|          | 6034                                    | PG Testing - 7541                                                                                                    | Quotation                                                                               | Published                                                     |                                        | 18.08.2017                                                         |                      | No Bid Created                                                                                                    |               |                  | 0                |
|          | 6031                                    | TNBT PG Testing                                                                                                    | Quotation                                                                               | Published                                                     |                                        | 17.08.2017                                                         |                      | No Bid Created                                                                                                    |               |                  | 0                |
|          | 6030                                    | 4001 PG Testing                                                                                                    | Quotation                                                                               | Published                                                     |                                        | 17.08.2017                                                         |                      | No Bid Created                                                                                                    |               |                  | 0                |
|          | 6011                                    | DAS PG Testing - 2                                                                                                    | Direct Nego, Tender                                                                     | Published                                                     |                                        | 10.08.2017                                                         |                      | No Bid Created                                                                                                    |               |                  | 0                |
|          |                                         |                                                                                                    |                                                                                         |                                                               |                                        |                                                                    |                      |                                                                                                    |               |                  |                  |
|          | 6010                                    | DAS PG Testing - 1                                                                                                    | Direct Nego. Tender                                                                     | Published                                                     |                                        | 10.08.2017                                                         |                      | No Bid Created                                                                                                    |               |                  | 0                |
|          | 6010<br>6006                            | DAS PG Testing - 1<br>PG Testing - 08 Aug - 2                                                                              | Direct Nego. Tender<br>Direct Nego. Tender                                              | Published<br>Published                                        |                                        | 10.08.2017                                                         |                      | No Bid Created<br>No Bid Created                                                                                                    |               |                  | 0                |
|          | 6010<br>6006<br>5925                    | DAS PG Testing - 1<br>PG Testing - 08 Aug - 2<br>Pembekalan Coverall                                                       | Direct Nego. Tender<br>Direct Nego. Tender<br>Quotation                                 | Published<br>Published<br>Published                           | 21.07.2016                             | 10.08.2017<br>10.08.2017<br>21.07.2016                             | 4449                 | No Bid Created<br>No Bid Created<br>Accepted                                                                                                    |               |                  | 0                |
|          | 6010<br>6006<br>5925<br>5794            | DAS PG Testing - 1<br>PG Testing - 08 Aug - 2<br>Pembekalan Coverall<br>Membekal Pakaian Seragam                           | Direct Nego. Tender<br>Direct Nego. Tender<br>Quotation<br>Quotation                    | Published<br>Published<br>Published<br>Published              | 21.07.2016<br>03.06.2016               | 10.08.2017<br>10.08.2017<br>21.07.2016<br>03.06.2016               | 4449<br>4339         | No Bid Created<br>No Bid Created<br>Accepted<br>Submitted                                                                                                    |               |                  | 0 0 0 0 0        |
|          | 6010<br>6006<br>5925<br>5794<br>5779    | DAS PG Testing - 1<br>PG Testing - 08 Aug - 2<br>Pembekalan Coverall<br>Membekal Pakaian Seragam<br>T_SP1 02 06 2016 12 31 | Direct Nego. Tender<br>Direct Nego. Tender<br>Quotation<br>Quotation<br>Single Envelope | Published<br>Published<br>Published<br>Published<br>Published | 21.07.2016<br>03.06.2016<br>02.06.2016 | 10.08.2017<br>10.08.2017<br>21.07.2016<br>03.06.2016<br>02.06.2016 | 4449<br>4339<br>4322 | No Bid Created<br>No Bid Created<br>Accepted<br>Submitted<br>Accepted                                                                                                    |               |                  | 0 0 0 0 0 0 0 0  |

2. Klik butang *Edit*.

| Display RFx I                                                                                                   | Response 5437                                                                                                    |                              |      |            |                  |                      |                              |                   |                    |       |        |            |           |
|----------------------------------------------------------------------------------------------------|----------------------------------------------------------------------------------------------------|------------------------------|------|------------|------------------|----------------------|------------------------------|-------------------|--------------------|-------|--------|------------|-----------|
| RFx Response Number 5                                                                                           | 437 RFx Number 6510 Sta                                                                                                    | atus Saved                   | 1    | Submission | Deadline 10.0    | 3 2017 20:00:00 UTC+ | -8 Remaining Time 0 Day      | ys 03:38:47 RF    | x Owner D_SP1      | Total | Value  | 225,750.00 | MYR       |
| Tender Response if in SA To participate, kindly click Response 5437 saved Set For Deletion Edit RFx Information | VE mode, would lead to DIS-QUALIFIC<br>on SUBMIT button before submission of<br>Close   Print Preview   Refres<br>Items   Notes and Attachments | ATION<br>Jeadline.<br>h Cher | ck E | Summa      | istions and Ansv | vers (0)]<br>9       |                              |                   |                    |       |        |            |           |
| ▼ Item Overview                                                                                                 |                                                                                                    |                              |      |            |                  |                      |                              |                   |                    |       |        |            |           |
| Details Add New a                                                                                               | Copy Paste Delete Calculate                                                                                                    | e Value                      |      |            |                  |                      |                              |                   |                    |       |        |            |           |
| Line Number                                                                                                    | Description                                                                                                    | Variant                      | Lot  | Item Type  | Product ID       | Product Category     | Product Category Description | Required Quantity | Submitted Quantity | Unit  | Price  | Currency   | Price Per |
| • <u>0001</u>                                                                                                   | Servis                                                                                                    |                              |      | Outline    |                  |                      | Security Eqp                 | 1.000             | 1.000              |       |        | MYR        |           |
| • 🏠 0001.AA 🖂                                                                                                   | ISUZU TROOPER - SPARK PLUG                                                                                                    |                              |      | Service    | 100571           | 19200PL              | Rpr&Serv-Vehicles            | 5                 | 5                  | UNT   | 150.00 | MYR        | 1         |
| • 🙋 0002 🗊                                                                                                    | Pilot Hitechpoint G2-05 (Blue)12 pcs/b                                                                                                    | ox                           |      | Material   | 80002563         | 1_17_03              | Stationery                   | 500               | 500                | BOX   | 150.00 | MYR        | 1         |
| • 🚾 <u>0003</u> 🛒                                                                                               | Pencil (2B)12 pcs/boxFABER-CASTEL                                                                                                    | L                            |      | Material   | 80002549         | 1_17_03              | Stationery                   | 500               | 500                | BOX   | 150.00 | MYR        | 1         |
| - 🙋 <u>0004</u> E                                                                                               | Pilot Hitechpoint G2-05 (Black)12 pcs/l                                                                                                    | bo                           |      | Material   | 80002561         | 1_17_03              | Stationery                   | 500               | 500                | BOX   | 150.00 | MYR        | 1         |
|                                                                                                    |                                                                                                    |                              |      |            |                  |                      |                              |                   |                    |       |        |            |           |
|                                                                                                    |                                                                                                    |                              |      |            |                  |                      |                              |                   |                    |       |        |            |           |
|                                                                                                    |                                                                                                    |                              |      |            |                  |                      |                              |                   |                    |       |        |            |           |
|                                                                                                    |                                                                                                    |                              |      |            |                  |                      |                              |                   |                    |       |        |            |           |
|                                                                                                    |                                                                                                    |                              |      |            |                  |                      |                              |                   |                    |       |        |            |           |

3. Setelah selesai *edit*, klik butang *Submit*.

| Response Number                                                                                                    | 5437 RFx Number 6510 Stat                                                                                                    | us Saved         | Sub                                        | bmission I                                                 | Deadline 10.03.                                          | 2017 20:00:00 UTC+                                                      | Remaining Time 0 Da                                                                                         | ys 03:34:22 RF                                       | x Owner D_SP1                                         | Total                            | Value                                         | 225,750.0                                   |
|----------------------------------------------------------------------------------------------------|----------------------------------------------------------------------------------------------------|------------------|--------------------------------------------|------------------------------------------------------------|----------------------------------------------------------|-------------------------------------------------------------------------|----------------------------------------------------------------------------------------------------|------------------------------------------------------|-------------------------------------------------------|----------------------------------|-----------------------------------------------|---------------------------------------------|
| nder Response if in SA                                                                                                    | VE mode, would lead to DIS-QUALIFICAT                                                                                                    | TION             |                                            |                                                            |                                                          |                                                                         |                                                                                                    |                                                      |                                                       |                                  |                                               |                                             |
| participate, kindly click                                                                                                    | on SUBMIT button before submission de                                                                                                    | adline.          |                                            |                                                            |                                                          |                                                                         |                                                                                                    |                                                      |                                                       |                                  |                                               |                                             |
|                                                                                                    |                                                                                                    | - /              |                                            |                                                            |                                                          |                                                                         |                                                                                                    |                                                      |                                                       |                                  |                                               |                                             |
| For Deletion Submit                                                                                                    | Close Read Only Print Previe                                                                                                    | w Ch             | eck Sa                                     | ave Dele                                                   | ste Export In                                            | oport Questions a                                                       | nd Answers (0)                                                                                              |                                                      |                                                       |                                  |                                               |                                             |
|                                                                                                    |                                                                                                    | -                | _                                          |                                                            | · ·                                                      |                                                                         |                                                                                                    |                                                      |                                                       |                                  |                                               |                                             |
| RFx Information                                                                                                    | Items Notes and Attachments                                                                                                    | Condit           | ions                                       | Summary                                                    | y Tracking                                               |                                                                         |                                                                                                    |                                                      |                                                       |                                  |                                               |                                             |
| em Overview                                                                                                    |                                                                                                    |                  |                                            |                                                            |                                                          |                                                                         |                                                                                                    |                                                      |                                                       |                                  |                                               |                                             |
|                                                                                                    |                                                                                                    |                  |                                            |                                                            |                                                          |                                                                         |                                                                                                    |                                                      |                                                       |                                  |                                               |                                             |
| etails Add New x                                                                                                    | Copy Paste Delete Calculate                                                                                                    | /alue            |                                            |                                                            |                                                          |                                                                         |                                                                                                    |                                                      |                                                       |                                  |                                               |                                             |
| etails Add New                                                                                                    | Copy Paste Delete Calculate                                                                                                    | Value<br>Variant | Lot Ite                                    | em Type                                                    | Product ID                                               | Product Category                                                        | Product Category Description                                                                                | Required Quantity                                    | Submitted Quantity                                    | Unit                             | Price                                         | Currency                                    |
| etails Add New x                                                                                                    | Copy Paste Delete Calculate Concentration                                                                                                    | /alue<br>Variant | Lot Ite                                    | em Type<br>utline                                          | Product ID                                               | Product Category                                                        | Product Category Description<br>Security Eqp                                                                | Required Quantity<br>1.000                           | Submitted Quantity<br>1.000                           | Unit                             | Price                                         | Currency<br>MYR                             |
| tails Add New /                                                                                                    | Copy Paste Delete Calculate  Description Servis ISUZU TROOPER - SPARK PLUG                                                                                                    | Value<br>Variant | Lot Ite                                    | em Type<br>utline                                          | Product ID<br>100571                                     | Product Category<br>1_01_10<br>19200PL                                  | Product Category Description<br>Security Eqp<br>Rpr&Serv-Vehicles                                           | Required Quantity<br>1.000<br>5                      | Submitted Quantity<br>1.000<br>5                      | Unit                             | Price                                         | Currency<br>MYR<br>MYR                      |
| etails Add New /  <br>Line Number<br>• 00001 (2)<br>• 00001 AA (2)<br>• 00002 (2)                                                                                                    | Copy Paste Delete Calculate Description<br>Servis<br>ISUZU TROOPER - SPARK PLUG<br>Pilot Hitechpoint G2-05 (Blue)12 prabox                                                                                                    | Value<br>Variant | Lot Ite<br>Cut<br>Ser<br>Mat               | em Type<br>utline<br>srvice<br>aterial                     | Product ID<br>100571<br>80002563                         | Product Category<br>1_01_10<br>19200PL<br>1_17_03                       | Product Calegory Description<br>Security Eqp<br>Rpr&Serv-Vehicles<br>Stationery                             | Required Quantity<br>1.000<br>5<br>500               | Submitted Quantity<br>1.000<br>5<br>500               | Unit<br>UNT<br>BOX               | Price<br>150.00<br>150.00                     | Currency<br>MYR<br>MYR<br>MYR               |
| etails Add New /  <br>Line Number<br>• 0001 2<br>• 0001 AA 7<br>• 0002 77<br>• 0002 77                                                                                                    | Copy Paste Delete Calculate<br>Description<br>Servis<br>ISUZU TROOPER - SPARK PLUG<br>Pilot Hitechpoint G2-05 (Blue)12 pcs/box<br>Pencil (28)12 pcs/boxFABER-CASTELL                                                                                                    | Variant          | Lot Ite<br>Cut<br>Ser<br>Mat<br>Mat        | em Type Utline sterial sterial                             | Product ID<br>100571<br>80002563<br>80002549             | Product Category<br>1_01_10<br>19200PL<br>1_17_03<br>1_17_03            | Product Category Description<br>Security Eqp<br>Rpr&Serv-Vehicles<br>Stationery<br>Stationery               | Required Quantity<br>1.000<br>5<br>500<br>500        | Submitted Quantity<br>1.000<br>5<br>500<br>500        | Unit<br>UNT<br>BOX<br>BOX        | Price<br>150.00<br>150.00<br>150.00           | Currency<br>MYR<br>MYR<br>MYR<br>MYR        |
| etails Add New  <br>Line Number<br>• \$0,0001 @<br>• \$0,0001 AA (0)<br>• \$0,0002 (0)<br>• \$0,0002 (0)<br>• \$0,0002 (0)<br>• \$0,0002 (0)<br>• \$0,0002 (0)                                      | Copy         Pasta         Delete         Calculate V           Description         Servis         Servis         Servis           ISUZU TROOPER - SPARK PLUG         Pilot Hitechpoint G2:05 (Blue)12 prabox         Pilot Hitechpoint G2:05 (Blue)12 prabox           Pilot Hitechpoint G2:05 (Blue)12 prabox         Pasta         Pilot Hitechpoint G2:05 (Blue)12 prabox | Variant          | Lot Ite<br>Cut<br>Ser<br>Mar<br>Mar<br>Mar | em Type<br>utline<br>ervice<br>sterial<br>sterial          | Product ID<br>100571<br>80002563<br>80002549<br>80002561 | Product Category<br>1_01_10<br>19200PL<br>1_17_03<br>1_17_03<br>1_17_03 | Product Category Description<br>Security Exp<br>Rpr&Serv-Vehicles<br>Stationery<br>Stationery<br>Stationery | Required Quantity<br>1.000<br>5<br>500<br>500<br>500 | Submitted Quantity<br>1.000<br>5<br>500<br>500<br>500 | Unit<br>UNT<br>BOX<br>BOX<br>BOX | Price<br>150.00<br>150.00<br>150.00<br>150.00 | Currency<br>MYR<br>MYR<br>MYR<br>MYR<br>MYR |
| etails Add New                                                                                                    | Copy Pasta Deleta Calculate<br>Description<br>Servis<br>ISUZU TROCOPER - SPARK PLUG<br>Pilot Hitechpoint G2-05 (Blue)12 posboo<br>Peneti (28)12 posboo/FABER-CASTELL<br>Pilot Hitechpoint G2-05 (Bluek)12 posboo                                                                                                    | Variant          | Lot Ite<br>Ser<br>Mat<br>Mat               | em Type                                                    | Product ID<br>100571<br>80002563<br>80002549<br>80002561 | Product Category<br>1_01_10<br>19200PL<br>1_17_03<br>1_17_03<br>1_17_03 | Product Category Description<br>Security Eqp<br>Rpt&Serv-Vehicles<br>Stationery<br>Stationery<br>Stationery | Required Quantity<br>1.000<br>5<br>500<br>500<br>500 | Submitted Quantity<br>1,000<br>5<br>500<br>500<br>500 | Unit<br>UNT<br>BOX<br>BOX<br>BOX | Price<br>150.00<br>150.00<br>150.00           | Currency<br>MYR<br>MYR<br>MYR<br>MYR<br>MYR |
| tails         Add New ∠           Line Number         10001 [?]           • ●● 0001 [?]         ●● 0002 [?]           • ●● 0002 [?]         ●● 0002 [?]           • ●● 0002 [?]         ●● 0002 [?] | Copy Pasta Delete Calculate<br>Description<br>Servis<br>ISUZU TROOPER - SPARK PLUG<br>Pitol Hitechpoint G2-05 (Blue)12 pcs/box<br>Pencil (25)12 pcs/box/FABER-CASTELL<br>Pilot Hitechpoint G2-05 (Black)12 pcs/box                                                                                                    | Value<br>Variant | Lot Ite<br>Ser<br>Ma<br>Ma                 | em Type<br>utline<br>srvice<br>sterial<br>aterial          | Product ID<br>100571<br>80002563<br>80002549<br>80002561 | Product Category<br>1.0110<br>19200PL<br>1.17.03<br>1.17.03<br>1.17.03  | Product Category Description<br>Security Eqp<br>Rpr&Serv-Vehicles<br>Stationery<br>Stationery<br>Stationery | Required Quantity<br>1.000<br>5<br>500<br>500        | Submitted Quantity<br>1,000<br>5<br>500<br>500<br>500 | Unit<br>UNT<br>BOX<br>BOX<br>BOX | Price<br>150.00<br>150.00<br>150.00<br>150.00 | Currency<br>MYR<br>MYR<br>MYR<br>MYR<br>MYR |
| talis Add New ↓<br>Line Number<br>↓ 2001 2<br>↓ @ 0001 AA 7<br>↓ @ 0002 7<br>↓ @ 0002 7<br>↓ @ 0002 7<br>↓ @ 0002 7                                                                                 | Copy Pasta Deleta Calculate<br>Description<br>Servis<br>ISUZU TROOPER - SPARK PLUG<br>Plot Hitechpoint G2-05 (Blue)12 pcs/box<br>Penel (2B)12 pcs/box/FABER-CASTELL<br>Plot Hitechpoint G2-05 (Black)12 pcs/box                                                                                                    | Variant          | Lot Ite<br>Ser<br>Ma<br>Ma                 | em Type<br>utline strvice<br>sterial<br>sterial<br>sterial | Product ID<br>100571<br>80002563<br>80002549<br>80002561 | Product Category<br>1,81,10<br>19200PL<br>1,17,03<br>1,17,03<br>1,17,03 | Product Category Description<br>Security Exp<br>Rpt3Seru-Vehicles<br>Stationery<br>Stationery<br>Stationery | Required Quentity<br>1,000<br>5<br>500<br>500<br>500 | Submitted Quentity<br>1.000<br>5<br>500<br>500<br>500 | Unit<br>UNT<br>BOX<br>BOX<br>BOX | Price<br>150.00<br>150.00<br>150.00           | Currency<br>MYR<br>MYR<br>MYR<br>MYR<br>MYR |

4. Setelah selesai, sila pastikan status response adalah Submitted.

|                                                                                         | Maintain Certificates / Supplier Details                                                                                                    | Administration                                                                                                    | Messages Ar                                                                                                    | dministration                                                                                                    | Confirmations                                                                                | Invoices and Credit | Memos Messages                                                                                                    | Notification fro | m Purchaser Purch        | ase Orders                                                                                         |
|-----------------------------------------------------------------------------------------|----------------------------------------------------------------------------------------------------|----------------------------------------------------------------------------------------------------|----------------------------------------------------------------------------------------------------|----------------------------------------------------------------------------------------------------|----------------------------------------------------------------------------------------------|---------------------|----------------------------------------------------------------------------------------------------|------------------|--------------------------|----------------------------------------------------------------------------------------------------|
| iew   Service Map                                                                       |                                                                                                    |                                                                                                    |                                                                                                    |                                                                                                    |                                                                                              |                     |                                                                                                    |                  |                          |                                                                                                    |
| ad Auctions                                                                             |                                                                                                    |                                                                                                    |                                                                                                    |                                                                                                    |                                                                                              |                     |                                                                                                    |                  | Hist                     | tory_ <u>Back</u> Fe                                                                               |
|                                                                                         |                                                                                                    |                                                                                                    |                                                                                                    |                                                                                                    |                                                                                              |                     |                                                                                                    |                  |                          |                                                                                                    |
| ctive Queries                                                                           |                                                                                                    |                                                                                                    |                                                                                                    |                                                                                                    |                                                                                              |                     |                                                                                                    |                  |                          |                                                                                                    |
| REXS AILIS P                                                                            | ublished (0) Ended (0) Completed (0)                                                                                                    |                                                                                                    |                                                                                                    |                                                                                                    |                                                                                              |                     |                                                                                                    |                  |                          |                                                                                                    |
| Auctions All (0) P                                                                      | ublished (0) Ended (0) Completed (0)                                                                                                    |                                                                                                    |                                                                                                    |                                                                                                    |                                                                                              |                     |                                                                                                    |                  |                          |                                                                                                    |
| DF 48                                                                                   |                                                                                                    |                                                                                                    |                                                                                                    |                                                                                                    |                                                                                              |                     |                                                                                                    |                  |                          |                                                                                                    |
| RFXS - All                                                                              |                                                                                                    |                                                                                                    |                                                                                                    |                                                                                                    |                                                                                              |                     |                                                                                                    |                  |                          |                                                                                                    |
| Show Quick Criteria                                                                     | Maintenance                                                                                                    |                                                                                                    |                                                                                                    |                                                                                                    |                                                                                              |                     |                                                                                                    | Change Qu        | ery Define New Query     | Personaliz                                                                                         |
|                                                                                         |                                                                                                    |                                                                                                    |                                                                                                    |                                                                                                    |                                                                                              |                     |                                                                                                    |                  |                          |                                                                                                    |
| View: Standard Vie                                                                      | w]  Create Response Display                                                                                                    | y Event Display Resp                                                                                                    | ponse Print P                                                                                                    | review Ret                                                                                                    | resh Export .                                                                                |                     |                                                                                                    |                  | Fil                      | ter Settings                                                                                       |
| View: [Standard Vie<br>E. Event Number                                                  | W Create Response Displa<br>Event Description                                                                                                    | Event Display Res                                                                                                    | Event Status                                                                                                    | Start Date                                                                                                    | End Date                                                                                     | Response Number     | Response Status                                                                                                    | Event Version    | Response Version         | QSA                                                                                                |
| View: [Standard Vie<br>E: Event Number<br>6519                                          | W Create Response Displa<br>Event Description<br>TE Supplier Training (23-24 Mac 2017)                                                                                                    | Event Display Res<br>Event Type<br>Two Envelope                                                                                                    | Event Status<br>Published                                                                                                    | Start Date<br>24.03.2017                                                                                                    | End Date<br>24.03.2017                                                                       | Response Number     | Response Status<br>No Bid Created                                                                                      | Event Version    | Response Version         | Q&A<br>D                                                                                           |
| View: [Standard Vie<br>E. Event Number<br>6519<br>6518                                  | W Create Response Disple<br>Event Description<br>TE Supplier Training (23-24 Mac 2017)<br>TE Supplier Training (16 Mac 2017)                                                                                                    | V Event   Display Res<br>Event Type<br>Two Envelope<br>Two Envelope                                                                                                    | Event Status<br>Published<br>Published                                                                                             | Start Date<br>24.03.2017<br>17.03.2017                                                                                                    | End Date<br>24.03.2017<br>17.03.2017                                                         | Response Number     | Response Status<br>No Bid Created<br>No Bid Created                                                                    | Event Version    | Fil<br>Response Version  | Q&A<br>D<br>D<br>D                                                                                 |
| View: [Standard Vie<br>E: Event Number<br>6519<br>6518<br>6517                          | Image: Create Response         Display           Event Description         TE Supplier Training (23-24 Mac 2017)           TE Supplier Training (16 Mac 2017)         TE Supplier Training (16 Mac 2017)           TE Supplier Training (10-11 Mac 2017)         TE Supplier Training (10-11 Mac 2017)                                                                                                    | Vevent Display Resp<br>Event Type<br>Two Envelope<br>Two Envelope<br>Two Envelope                                                                                                    | Event Status           Published           Published           Published                                                           | Start Date<br>24.03.2017<br>17.03.2017<br>11.03.2017                                                                                                    | End Date<br>24.03.2017<br>17.03.2017<br>11.03.2017                                           | Response Number     | Response Status<br>No Bid Created<br>No Bid Created<br>No Bid Created                                                  | Event Version    | Fill<br>Response Version | OSA<br>0<br>0<br>0                                                                                 |
| View: [Standard Vie<br>E. Event Number<br>6519<br>6518<br>6517<br>6516                  | Image: Second Second | V Event Type<br>Event Type<br>Two Envelope<br>Two Envelope<br>Two Envelope<br>Single Envelope                                                                                                    | Print P           Event Status           Published           Published           Published           Published           Published | Start Date         Ref           24.03.2017         17.03.2017           11.03.2017         23.03.2017                                                                                 | End Date<br>24.03.2017<br>17.03.2017<br>11.03.2017<br>23.03.2017                             | Response Number     | Response Status<br>No Bid Created<br>No Bid Created<br>No Bid Created<br>No Bid Created                                | Event Version    | Fill<br>Response Version | OSA 0<br>0<br>0<br>0<br>0                                                                          |
| View: [Standard Vie<br>E. Event Number<br>6519<br>6518<br>6517<br>6516<br>9515          | will         Create Response         Display           Event Description         TE Suppler Training (23-24 Mes 2017)         TE Suppler Training (16 Mas 2017)           TE Suppler Training (16 Mas 2017)         TE Suppler Training (16 Mas 2017)         SE Suppler Training (23-24 Mas 2017)           SE Suppler Training (23-24 Mas 2017)         SE Suppler Training (16 Mas 2017)         SE Suppler Training (16 Mas 2017)                                                                                                    | Verset         Display Resp           Event Type         Two Envelope           Two Envelope         Two Envelope           Single Envelope         Single Envelope                                              | Published<br>Published<br>Published<br>Published<br>Published<br>Published<br>Published                                            | Start Date           24.03.2017           17.03.2017           11.03.2017           23.03.2017           16.03.2017                                                                    | End Date<br>24.03.2017<br>17.03.2017<br>11.03.2017<br>23.03.2017<br>16.03.2017               | Response Number     | Response Status<br>No Bid Created<br>No Bid Created<br>No Bid Created<br>No Bid Created<br>No Bid Created              | Event Version    | Fit Response Version     | QSA<br>0<br>0<br>0<br>0<br>0<br>0<br>0                                                             |
| View: [Standard Vie<br>E. Event Number<br>6519<br>6513<br>6515<br>6515<br>6510          | w)  Create Response Display Event Description TE Suppler Training (23-24 Mac 2017) TE Suppler Training (16 Mac 2017) TE Suppler Training (16-11 Mac 2017) SE Suppler Training (16 Mac 2017) SE Suppler Training (16 Mac 2017) SE Suppler Training (16 Mac 2017)                                                                                                    | Went         Display Resp           Event Type         Two Envelope           Two Envelope         Two Envelope           Two Envelope         Single Envelope           Single Envelope         Single Envelope | Published<br>Published<br>Published<br>Published<br>Published<br>Published<br>Published<br>Published                               | Start Date         Ref           24.03.2017         17.03.2017           17.03.2017         23.03.2017           16.03.2017         10.03.2017                                         | End Date<br>24.03.2017<br>17.03.2017<br>11.03.2017<br>23.03.2017<br>16.03.2017<br>10.03.2017 | Response Number     | Response Status<br>No Bid Created<br>No Bid Created<br>No Bid Created<br>No Bid Created<br>No Bid Created<br>Submitted | Event Version    | Fit Response Version     | 08A<br>0<br>0<br>0<br>0<br>0<br>0<br>0<br>0<br>0                                                   |
| View: [Standard Vie<br>E]: Event Number<br>6519<br>6513<br>6515<br>6515<br>6510         | with         Create Response         Displeter           Event Description         Event Description         Event Description           Et Suppler Training (23-24 Mec 2017)         TE Suppler Training (16-11 Mac 2017)         ES Suppler Training (23-24 Mec 2017)           SE Suppler Training (23-24 Mec 2017)         SE Suppler Training (23-24 Mec 2017)         SE Suppler Training (16-11 Mac 2017)                                                                                                    | y Event   Display Resp<br>Event Type<br>Two Envelope<br>Two Envelope<br>Single Envelope<br>Single Envelope<br>Single Envelope                                                                                    | Published<br>Published<br>Published<br>Published<br>Published<br>Published<br>Published                                            | Start Date         Ref           24.03.2017         17.03.2017           11.03.2017         23.03.2017           16.03.2017         10.03.2017           10.03.2017         10.03.2017 | End Date<br>24.03 2017<br>17.03 2017<br>11.03 2017<br>23.03 2017<br>16.03 2017<br>10.03 2017 | Response Number     | Response Status<br>No Bid Created<br>No Bid Created<br>No Bid Created<br>No Bid Created<br>No Bid Created<br>Submitted | Event Version    | Fe<br>Response Version   | Q&A<br>D<br>D<br>O<br>O<br>O<br>O<br>O                                                             |
| View: [Standard Vie<br>EF. Event Number<br>6519<br>6513<br>6517<br>6515<br>6515<br>6515 | ver)     Venter Response     Venter Response     Venter Training (23-24 Mec 2017)     TE Suppler Training (23-24 Mec 2017)     TE Suppler Training (16 Mac 2017)     SE Suppler Training (23-24 Mac 2017)     SE Suppler Training (18 Mac 2017)     SE Suppler Training (16 Mac 2017)                                                                                                    | y Event   Display Resp<br>Event Type<br>Two Envelope<br>Two Envelope<br>Two Envelope<br>Single Envelope<br>Single Envelope<br>Single Envelope                                                                    | Ponse Print P<br>Event Status<br>Published<br>Published<br>Published<br>Published<br>Published<br>Published                        | Start Date         24.03.2017           17.03.2017         11.03.2017           23.03.2017         16.03.2017           10.03.2017         10.03.2017                                  | End Date<br>24.03.2017<br>17.03.2017<br>11.03.2017<br>23.03.2017<br>16.03.2017<br>10.03.2017 | Response Number     | Response Status<br>No Bid Created<br>No Bid Created<br>No Bid Created<br>No Bid Created<br>No Bid Created<br>Submitted | Event Version    | Response Version         | 0<br>0<br>0<br>0<br>0<br>0<br>0                                                                    |
| View: [Standard Vie<br>6519<br>6518<br>6515<br>6515<br>6515<br>6515<br>6510             | Image: Create Response         Display           Event Description         Event Description           E Suppler Training (23-24 Mac 2017)         TE Suppler Training (15-11 Mac 2017)           TE Suppler Training (12-34 Mac 2017)         SE Suppler Training (12-34 Mac 2017)           SE Suppler Training (12-34 Mac 2017)         SE Suppler Training (10-11 Mac 2017)                                                                                                    | y Event    Display Resp<br>Event Type<br>Two Envelope<br>Two Envelope<br>Two Envelope<br>Single Envelope<br>Single Envelope<br>Single Envelope                                                                   | Published<br>Published<br>Published<br>Published<br>Published<br>Published<br>Published                                            | Start Date         24.03.2017           17.03.2017         11.03.2017           23.03.2017         16.03.2017           10.03.2017         10.03.2017                                  | End Date<br>24.03.2017<br>17.03.2017<br>11.03.2017<br>23.03.2017<br>16.03.2017<br>10.03.2017 | Response Number     | Response Status<br>No Bid Created<br>No Bid Created<br>No Bid Created<br>No Bid Created<br>No Bid Created<br>Submitted | Event Version    | Response Version         | OSA<br>D<br>D<br>D<br>D<br>D<br>D<br>D<br>D<br>D<br>D<br>D<br>D<br>D<br>D<br>D<br>D<br>D<br>D<br>D |

- TAMAT -

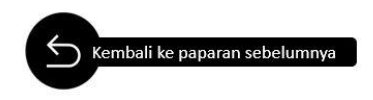

1. Sila klik di *tab RFx and Auction*. Kemudian klik pada butang *Event Number* yang berkenaan.

| RFx and A                                                                                                    | uctions Vaintain Certificates / Supplier Details                                                                                                    | Administration                                                  | Messages                                                                                                    | Administration                                                                                                    | Confirmations                                                      | Invoices and                                                                                                    | Credit Memos Mes                                             | sages Notification t                                                                                            | tom Purchaser | Purchase Orders     | Scheduling Ag                                            |
|----------------------------------------------------------------------------------------------------|----------------------------------------------------------------------------------------------------|-----------------------------------------------------------------|----------------------------------------------------------------------------------------------------|----------------------------------------------------------------------------------------------------|--------------------------------------------------------------------|----------------------------------------------------------------------------------------------------|--------------------------------------------------------------|----------------------------------------------------------------------------------------------------|---------------|---------------------|----------------------------------------------------------|
| w   Service                                                                                                    | Мар                                                                                                    |                                                                 |                                                                                                    |                                                                                                    |                                                                    |                                                                                                    |                                                              |                                                                                                    |               |                     |                                                          |
| Auctions                                                                                                    |                                                                                                    |                                                                 |                                                                                                    |                                                                                                    |                                                                    |                                                                                                    |                                                              |                                                                                                    |               | JH                  | listory_BackFo                                           |
|                                                                                                    |                                                                                                    |                                                                 |                                                                                                    |                                                                                                    |                                                                    |                                                                                                    |                                                              |                                                                                                    |               |                     |                                                          |
| tive Queries                                                                                                    |                                                                                                    |                                                                 |                                                                                                    |                                                                                                    |                                                                    |                                                                                                    |                                                              |                                                                                                    |               |                     |                                                          |
| RFxs All (<br>Auctions All (<br>Fxs - All                                                                                                    | 95) Published (0) Ended (0) Completed (0)<br>0) Published (0) Ended (0) Completed (0)                                                                                                    |                                                                 |                                                                                                    |                                                                                                    |                                                                    |                                                                                                    |                                                              |                                                                                                    |               |                     |                                                          |
| Show Quick C                                                                                                    | interia Maintenance                                                                                                    | Event Diretev Dec                                               |                                                                                                    | at Devices                                                                                                    | ant Fred                                                           |                                                                                                    |                                                              |                                                                                                    | Change Gr     | uery Define New Que | ry Personalize                                           |
| new: [Istandal                                                                                                    |                                                                                                    | Event Display Res                                               | sponse   Pn                                                                                                    | E Preview    Poer                                                                                                    | Export 4                                                           | 5-10-h                                                                                                    | Concernant Providence                                        | Deservers Olahus                                                                                                | Event Marrian | Danagana Vanion     | river Settings                                           |
| In some of the second                                                                                                    | truent Description                                                                                                    | 2. 10.04                                                        |                                                                                                    | E STATUT STREET                                                                                                    | Second Contraction                                                 |                                                                                                    |                                                              |                                                                                                    |               |                     |                                                          |
| 6010                                                                                                    | QAS PG Testing - 1                                                                                                    | Ever                                                            | nt lype<br>ct Nego. Tende                                                                                                    | r Published                                                                                                    | Start Date                                                         | 10.08.2017                                                                                                    | Response Number                                              | No Bid Created                                                                                                  | Event version | Response version    | 0                                                        |
| Event Numb<br>6010<br>6006                                                                                                    | QAS PG Testing - 1<br>PG Testing - 08 Aug - 2                                                                                                    | Direc                                                           | nt Type<br>ct Nego. Tende<br>ct Nego. Tende                                                                                             | r Published                                                                                                    | Start Date                                                         | 10.08.2017<br>10.08.2017                                                                                                 | Response Number                                              | No Bid Created<br>No Bid Created                                                                                | Event version | Response version    | 0                                                        |
| Event Numb<br>6010<br>6006<br>5992                                                                                                    | Per Event Description<br>QAS PG Testing - 1<br>PG Testing - 08 Aug - 2<br>Pemasangan Arrester                                                                                             | Direc<br>Direc<br>Quot                                          | nt Type<br>ct Nego. Tende<br>ct Nego. Tende<br>tation                                                                                   | r Published<br>r Published<br>Published                                                                                                    | Start Date                                                         | 10.08.2017<br>10.08.2017<br>04.08.2016                                                                                   | 4576                                                         | No Bid Created<br>No Bid Created<br>Accepted                                                                    | Event version | Response Version    | 0                                                        |
| 5 Event Numb<br>6010<br>6006<br>5992<br>5960                                                                                                    | Per Event Description<br>QAS PG Testing - 1<br>PG Testing - 08 Aug - 2<br>Pemasangan Arrester<br>Supply Parts                                                                             | Direc<br>Direc<br>Quot<br>Two                                   | nt Type<br>ct Nego. Tende<br>ct Nego. Tende<br>tation<br>Envelope                                                                       | r Published<br>r Published<br>Published<br>Published                                                                                                  | 21.07.2016                                                         | End Date<br>10.08.2017<br>10.08.2017<br>04.08.2016<br>21.07.2016                                                         | 4576<br>4459                                                 | No Bid Created<br>No Bid Created<br>Accepted<br>Submitted                                                       | Event version | Response version    | 0                                                        |
| Event Numb<br>6010<br>6006<br>5992<br>5960<br>5941                                                                                                | err Event Uescription<br>QAS PG Testing - 1<br>PG Testing - 08 Aug - 2<br>Permaanga Arrester<br>Supply Parts<br>Supply Material                                                           | Direc<br>Direc<br>Quot<br>Two<br>Quot                           | nt Type<br>ct Nego. Tende<br>tation<br>Envelope<br>tation                                                                               | Published<br>Published<br>Published<br>Published<br>Published                                                                                         | 21.07.2016<br>21.07.2016                                           | End Date<br>10.08.2017<br>10.08.2017<br>04.08.2016<br>21.07.2016<br>21.07.2016                                           | 4575<br>4489<br>4473                                         | No Bid Created<br>No Bid Created<br>Accepted<br>Submitted<br>Saved                                              | Event version | response version    | 000000000000000000000000000000000000000                  |
| Event Numb<br>6010<br>6006<br>5992<br>5960<br>5941<br>5897                                                                                        | erer Event Uescription<br>QAS PG Testing - 1<br>PG Testing - 08 Aug - 2<br>Permaangan Arrester<br>Supply Parts<br>Supply Material<br>Training V3 Melaka 2                                 | Direc<br>Direc<br>Quot<br>Tivo<br>Singi                         | nt Type<br>ct Nego. Tende<br>tation<br>Envelope<br>tation<br>le Envelope                                                                | r Published<br>r Published<br>Published<br>Published<br>Published<br>Published<br>Published                                                           | 21.07.2016<br>20.07.2016<br>20.07.2016                             | End Date<br>10.08.2017<br>10.08.2017<br>04.08.2016<br>21.07.2016<br>21.07.2016<br>20.07.2016                             | 4576<br>4489<br>4473<br>4445                                 | No Bid Created<br>No Bid Created<br>Accepted<br>Submitted<br>Saved                                              | Event version | response version    | 000000000000000000000000000000000000000                  |
| Event Numt<br><u>6010</u><br><u>6006</u><br><u>5992</u><br><u>5960</u><br><u>5941</u><br><u>5897</u><br><u>5838</u>                               | Per Description<br>CAS PO Testing - 1<br>PO Testing - 00 Aug - 2<br>Pemasangan Arrester<br>Supply Marinal<br>Training V3 Melaka 2<br>Training V3 Melaka                                   | Direc<br>Direc<br>Quot<br>Two<br>Quot<br>Sing<br>Sing           | nt Type<br>ct Nego. Tende<br>ct Nego. Tende<br>tation<br>Envelope<br>tation<br>le Envelope<br>le Envelope                               | r Published Published Published Published Published Published Published Published Published Published                                                 | 21.07.2016<br>20.07.2016<br>20.07.2016<br>20.07.2016               | End Date<br>10.08.2017<br>10.08.2017<br>04.08.2016<br>21.07.2016<br>20.07.2016<br>20.07.2016                             | 4576<br>4489<br>4473<br>4445<br>4399                         | No Bid Created<br>No Bid Created<br>Accepted<br>Submitted<br>Saved<br>Saved<br>Submitted                        |               | response version    | 0 0 0 0 0 0 0 0 0 0 0 0 0 0 0 0 0 0 0 0                  |
| Event Numb<br><u>6010</u><br><u>6006</u><br><u>5992</u><br><u>5960</u><br><u>5941</u><br><u>5897</u><br><u>5838</u><br><u>5819</u>                | Per Description<br>CAS PO Testing - 1<br>PG Testing - 08 Aug - 2<br>Permasangan Arrester<br>Supply Material<br>Training V3 Metaka 2<br>Training V3 Metaka<br>preQ                         | Direc<br>Direc<br>Quot<br>Two<br>Quot<br>Sing<br>Sing           | nt Type<br>ct Nego. Tende<br>tation<br>Envelope<br>tation<br>le Envelope<br>le Envelope<br>le Envelope                                  | r Published Published Published Published Published Published Published Published Published Published Published                                       | 21.07.2016<br>21.07.2016<br>20.07.2016<br>20.07.2016<br>09.06.2016 | End Date<br>10.08.2017<br>10.08.2017<br>04.08.2016<br>21.07.2016<br>21.07.2016<br>20.07.2016<br>20.07.2016<br>10.06.2016 | 4576<br>4576<br>4489<br>4473<br>4445<br>4399<br>4367         | No Bid Created<br>No Bid Created<br>Accepted<br>Submitted<br>Saved<br>Saved<br>Saved<br>Saved                   |               | response version    | 0<br>0<br>0<br>0<br>0<br>0<br>0<br>0<br>0                |
| Event Numb<br><u>6019</u><br><u>6006</u><br><u>5992</u><br><u>5969</u><br><u>5941</u><br><u>5897</u><br><u>5838</u><br><u>5819</u><br><u>5815</u> | Per Description<br>CAS FO Testing - 1<br>Pot Testing - 00 Aug. 2<br>Pemasargan Ansater<br>Supply Matinal<br>Training V3 Metaka 2<br>Training V3 Metaka<br>preC<br>D_SP10 07 06 2016 13:42 | Direct<br>Direct<br>Quot<br>Two<br>Quot<br>Sing<br>Sing<br>Sing | nt Type<br>ct Nego. Tende<br>ct Nego. Tende<br>tation<br>Envelope<br>tation<br>le Envelope<br>le Envelope<br>le Envelope<br>le Envelope | Published Published Published Published Published Published Published Published Published Published Published Published Published Published Published | 21.07.2016<br>21.07.2016<br>20.07.2016<br>20.07.2016<br>09.06.2016 | End Date<br>10.08.2017<br>10.08.2017<br>04.08.2016<br>21.07.2016<br>20.07.2016<br>20.07.2016<br>10.06.2016<br>10.06.2016 | 4576<br>4576<br>4409<br>4473<br>4445<br>4399<br>4367<br>4353 | No Bid Created<br>No Bid Created<br>Accepted<br>Submitted<br>Saved<br>Saved<br>Saved<br>Saved<br>Saved<br>Saved |               | Pesporae version    | 0<br>0<br>0<br>0<br>0<br>0<br>0<br>0<br>0<br>0<br>0<br>0 |

2. Sila klik pada *tab Notes and Attachments*. Kemudian, klik pada **Iklan Tender** atau dokumen di dalam *collaboration.* 

| spiny mix.                                                                                                    | 5838                                                                                                    |                                                                                                    |                                        |                                                                                                    |                                          |                             |                                       |                       |                               |                                       | H                                                       |
|----------------------------------------------------------------------------------------------------|----------------------------------------------------------------------------------------------------|----------------------------------------------------------------------------------------------------|----------------------------------------|----------------------------------------------------------------------------------------------------|------------------------------------------|-----------------------------|---------------------------------------|-----------------------|-------------------------------|---------------------------------------|---------------------------------------------------------|
| Number 5838 RF<br>Remaining Time RF                                                                                                    | Fx Name Training V3 Melaka<br>x Number 0 Days 00:00:00                                                                       | RFX Status Published<br>RFx Owner D_SP1 R                                                                                                    | RFx Start Date 20<br>Fx Version Number | 0.07.2016 10:30:00<br>RFx Version                                                                                                    | UTC+8<br>Type Active                     | Submission De<br>Version RF | adline 20.07.2016<br>x Response 00000 | 20:00:00 UT<br>104399 | C+8                           |                                       |                                                         |
| se Print Preview                                                                                                    | Refresh Questions a                                                                                                    | nd Answers ( 0 ) Export                                                                                                    |                                        |                                                                                                    |                                          |                             |                                       |                       |                               |                                       |                                                         |
| RFX Information                                                                                                    | Items Notes and Attac                                                                                                    | hments                                                                                                    |                                        |                                                                                                    |                                          |                             |                                       |                       |                               |                                       |                                                         |
| lotes                                                                                                    |                                                                                                    |                                                                                                    |                                        |                                                                                                    |                                          |                             |                                       |                       |                               |                                       |                                                         |
| dd 🗉 Clear                                                                                                    |                                                                                                    |                                                                                                    |                                        |                                                                                                    |                                          |                             |                                       |                       |                               |                                       | Filter Settin                                           |
| Assigned To Cate                                                                                                    | egory                                                                                                    |                                                                                                    | Text Preview                           |                                                                                                    |                                          |                             |                                       |                       |                               |                                       |                                                         |
| Document Header Ten                                                                                                    | dering text                                                                                                    |                                                                                                    | site visit compulsory                  | Tankh :10.03.16                                                                                                    | , 4.30pm,Temp                            | )                           |                                       |                       |                               |                                       |                                                         |
| Attachments(Tender Notic                                                                                                    | ce, Tender Amendment Details)                                                                                                | (Maximum size to upload is 10                                                                                                    | (MB)                                   |                                                                                                    |                                          |                             |                                       |                       |                               |                                       | Eller Ave.                                              |
| ttachments(Tender Notic<br>dd Attachment   Edit De<br>Assigned To                                                                                                    | ce, Tender Amendment Details)<br>escription Versioning 2 Dele<br>Category                                                    | (Maximum size to upload is 10<br>te Create Qualification Profil<br>Description                                                                                                    | (MB)                                   | File Name                                                                                                    | Version                                  | Processor                   | Checked Out                           | Туре                  | Size (KB)                     | Changed by                            | Filter Settin                                           |
| Attachments(Tender Notic<br>dd Attachment   Edit De<br>Assigned To                                                                                                    | co, Tender Amendment Details)<br>scription    Versioning 2    Dele<br>Category                                               | Maximum size to upload is 10<br>ic Create Qualification Profit<br>Description                                                                                                    | MB)                                    | File Name                                                                                                    | Version                                  | Processor                   | Checked Out                           | Type                  | Size (KB)                     | Changed by                            | Filter Settin                                           |
| Attachments(Tender Notice<br>dd Attachment   Edit De<br>Assigned To<br>Document Header                                                                                                    | ce, Tender Amendment Details)<br>iscription Versioning a Dele<br>Category<br>Standard Attachment                             | (Maximum size to upload is 10<br>te Create Cualification Profil<br>Description<br>Rescription                                                                                                    | I MB)<br>Ie                            | File Name<br>FileE0001                                                                                                    | Version                                  | Processor                   | Checked Out                           | Type                  | Size (KB)                     | Changed by<br>D_SP1                   | Filter Settin<br>Changed on<br>28.04.2016               |
| Attachments(Tender Notic<br>dd Attachment   Edit De<br>Assigned To<br>Document Header<br>Document Header                                                                                                    | ce, Tender Amendment Details)<br>sscription Versioning a Dele<br>Category<br>Standard Attachment<br>Standard Attachment      | (Maximum size to upload is 10<br>create Cualification Profil<br>Description<br>Internet<br>Itian_Tender                                                                                                    | MB)<br>10 Toolu                        | File Name<br>File E0001<br>FILE0001                                                                                                    | Version<br>1                             | Processor                   | Checked Out                           | Туре                  | Size (KB)<br>1020<br>13<br>13 | Changed by<br>D_SP1<br>D_SP1<br>D_SP1 | Filter Setti<br>Changed on<br>28.04.2016<br>28.04.2016  |
| Attachments (Tender Netis<br>dd Attachment ) Edit De<br>Assigned To<br>Document Header<br>Document Header                                                                                                    | ce, Tender Amendment Detaile)<br>scription Versioning . Dele<br>Category<br>Standard Attachment<br>Standard Attachment       | (Maximum size to upload is 10<br>te Create Cualification Profil<br>Description<br>User Create Cualification<br>Description<br>User Commission<br>Man Tender                                                                                                    | MB)                                    | File Name<br>File Control File Control File Con | Version<br>1                             | Processor                   | Checked Out                           | Type                  | Size (KB)<br>1070<br>13<br>13 | Changed by<br>D_SP1<br>D_SP1          | Filter Settin<br>Changed on<br>28.04.2016<br>28.04.2016 |
| Attachments (Tender Notis<br>dd Attachment ) Edit De<br>Assigned To<br>Document Header<br>Document Header<br>Collaboration                                                                                                    | ce, Tender Amendment Details)<br>escription Versioning J Dete<br>Category<br>Standard Attachment<br>Standard Attachment      | Maximum size to upload is 10<br>te Croate Qualification Profit<br>Description<br>Ban Tender<br>Instruction 1.5 renderers                                                                                                    | MB)                                    | File Name<br>File Sold<br>FileD001                                                                                                    | Version<br>1<br>1                        | Processor                   | Checked Out                           | Тура                  | Size (KB)<br>1033<br>13<br>13 | Changed by<br>D_SP1<br>D_SP1<br>D_SP1 | Filler Setti<br>Changed on<br>28.04.2016<br>28.04.2016  |
| Attachments (Tender Nots<br>dd Attachment   Edit De<br>Assigned To<br>Document Header<br>Document Header<br>Collaboration<br>reale   Assign   Deleter                                                                                                    | ce, Tender Amendment Details)<br>scription Versioning / Dele<br>Category<br>Standard Attachment<br>Standard Attachment       | Maximum size to upload is 10<br>fe Create Qualification Profit<br>Description<br>Ridan Tender<br>Issauction 10 Lenderers                                                                                                    | MB)<br>                                | File Name<br>Filecoon<br>Filecoon<br>Filecoon                                                                                                    | Version<br>1<br>1                        | Processor                   | Checked Out                           | Туре                  | Size (KB)<br>1933<br>13<br>13 | Changed by<br>D_SP1<br>D_SP1<br>D_SP1 | Filter Setti<br>Changed on<br>28.04.2016<br>28.04.2016  |
| Attachments (Tender Nots<br>dd Attachment   Edit De<br>Assigned To<br>P<br>Document Header<br>Document Header<br>Collaboration<br>Teate   Assign   Delete<br>Collaboration                                                                                                    | ce, Tender Amendment Detaile)<br>sociptice Versioning 2 Dele<br>Category<br>Standard Attachment<br>Standard Attachment       | Maximum size to upload is 10<br>te Create Qualication Profe<br>Description<br>Main Tender<br>Instruction to tenderory                                                                                                    |                                        | File Name                                                                                                    | Version<br>1<br>3<br>Created             | Processor                   | Checked Out                           | Type                  | Size (KB)<br>1033<br>13<br>13 | Changed by<br>D_SP1<br>D_SP1          | Filter Settin<br>Changed on<br>28.04.2016<br>28.04.2016 |
| Attachments (Tender Nots<br>dd Attachment   Edit De<br>Assigned To<br>Document Header<br>Document Header<br>Header<br>Header                                                                                                    | se, Tender Amendment Details)<br>societion    Versioning    Dele<br>Category<br>Standard Attachment<br>Standard Attachment   | (Maximum size to upload is 10<br>ferCreate Qualification Profile<br>Description                                                                                                    |                                        | File Name                                                                                                    | Version<br>1<br>1<br>Created<br>20.07 20 | Processor                   | Checked Out                           | Type                  | Size (KB)<br>1033<br>13<br>13 | Changed by<br>D_SP1<br>D_SP1          | Filter Setti<br>Changed on<br>28.04.2016<br>28.04.2016  |
| Attachments (Tender Notik<br>dd Attachment   Edit De<br>Assigned To<br>Document Header<br>Document Header<br>Document Header<br>Collaboration<br>Collaboration<br>Collaboration RFx 5335                                                                                                    | se, Tender Amendment Detalais<br>sociption    Versioning =    Dete<br>Category<br>Standard Attachment<br>Standard Attachment | Maximum size to upload is 10<br>fer Create Qualification Profile<br>Description<br>Refer to the second second second second<br>Refer to the second second | MB)                                    | File Name<br>FILE0001<br>FILE0001                                                                                                    | Version<br>1<br>1<br>Created<br>20.07.20 | Processor                   | Checked Out                           | Type                  | Size (KB)<br>1073<br>13<br>13 | Changed by<br>D_SP1<br>D_SP1          | Filter Setti<br>Changed on<br>28.04.2016<br>28.04.2016  |
| Littachmenta/Tender Notic<br>dd Attachment   Edd Do<br>Assigned To<br>Document Header<br>Document Header<br>Header<br>Header | se, Tender Amendment Details)<br>soziption    Versioning =    Dele<br>Category<br>Standard Attachment<br>Standard Attachment | Maximum size to upload is 10<br>feg Create Qualification Profile<br>Description<br>Refamilies Construction<br>Refamilies Construction<br>Instruction to tendeners                                                                                                    | IMB)<br>©                              | File Name                                                                                                    | Version<br>1<br>3<br>Created<br>20.07.20 | Processor                   | Checked Out                           | Type                  | Size (KB)                     | Changed by<br>D_SP1<br>D_SP1          | Filter Setti<br>Changed on<br>28.04.2016<br>28.04.2016  |

**3.** Contoh maklumat pemula yang diberikan.

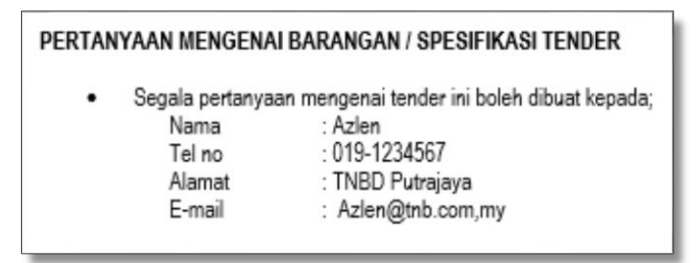

- TAMAT -

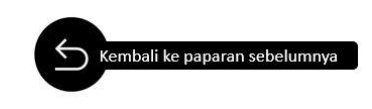

1. Pembekal terima email notifikasi Pesanan Belian.

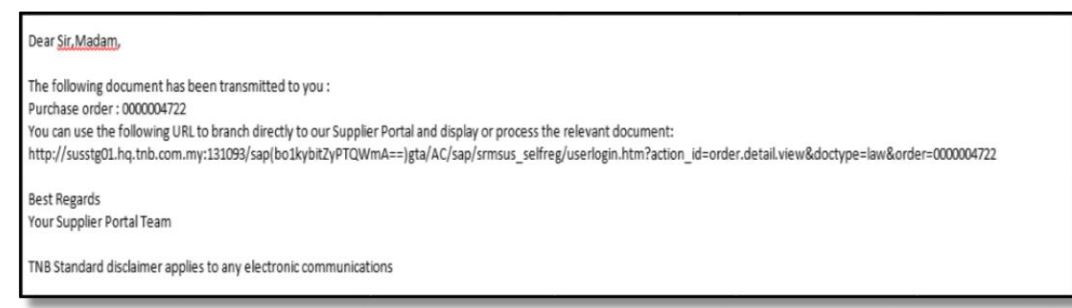

2. Log masuk SUS Portal TNB.

| User ID * KTNB<br>Password * Log on |
|-------------------------------------|

3. Klik tab Purchase Order dan semak Pesanan Belian di dalam SUS Portal.

| RFx and Auctions Mainta<br>New   Changed   In Proce | in Certificat | es/Suppl  | Partially Continued 1 B | on  | Messages Admin | nistral<br>Islom | ion Confirmations | Invoices a | and Credit Memos | Messages | Notification from Purchaser | Purc | hase Orders Scheduling |
|-----------------------------------------------------|---------------|-----------|-------------------------|-----|----------------|------------------|-------------------|------------|------------------|----------|-----------------------------|------|------------------------|
|                                                     |               |           |                         |     |                |                  |                   |            |                  |          |                             |      | History, Bac           |
|                                                     | 1.            |           |                         |     |                |                  |                   |            |                  |          |                             |      |                        |
| avorites                                            |               | SAP       | SRM E                   | nd  |                |                  |                   |            |                  |          |                             |      |                        |
|                                                     |               | List of P | urchase Orders          |     |                |                  |                   |            |                  |          |                             |      |                        |
|                                                     |               | 1.1.4     | of Purchase Orde        |     |                |                  |                   |            |                  |          |                             |      |                        |
|                                                     |               | LISL      | or Furchase Orde        | 13  |                |                  |                   |            |                  |          |                             |      |                        |
|                                                     |               | Print.    | Download                | 121 |                |                  |                   |            | 100.00           |          |                             |      |                        |
|                                                     |               | 郡         | Document Number         | ÷.  | Document Name  | 9                | Document Date     | 9          | Status           | 7        | Total Value                 | Ŷ    | Purchase Order No.     |
|                                                     |               |           | 0000004722              |     | PO             |                  | 18.02.2017        |            | New              |          | 100,000.00 MYR              |      | 0020803816             |
|                                                     |               |           | 0000004327              |     | PO             |                  | 03.02.2017        |            | Confirmed        |          | 200.00 MYR                  |      | 0020803445             |
|                                                     |               |           | 0000004272              |     | PO             |                  | 02.02.2017        |            | Confirmed        |          | 10,000.00 MYR               |      | 0020803335             |
|                                                     |               |           | 0000004078              |     | PO             |                  | 02.02.2017        |            | Confirmed        |          | 10,000.00 MYR               |      | 0020803038             |
|                                                     |               |           | 0000004077              |     | PO             |                  | 02.02.2017        |            | Confirmed        |          | 10,000.00 MYR               |      | 0020803037             |
|                                                     |               |           | 0000004076              |     | PO             |                  | 02.02.2017        |            | Confirmed        |          | 10,000.00 MYR               |      | 0020803036             |
|                                                     |               |           | 9000004075              |     | PO             |                  | 02.02.2017        |            | Confirmed        |          | 10,000.00 MYR               |      | 0020803034             |
|                                                     |               |           | 9000004074              |     | PO             |                  | 02 02 2017        |            | Confirmed        |          | 1,000.00 MVR                |      | 0020803033             |
|                                                     |               |           | 0000004073              |     | PO             |                  | 02 02 2017        |            | Confirmed        |          | 1,000.00 MYR                |      | 0020803032             |
|                                                     |               |           | 0000004072              |     | PO             |                  | 02 02 2017        |            | Confirmed        |          | 10,000.00 MYR               |      | 0020803035             |
|                                                     |               |           | 0000004688              |     | PO             |                  | 25.01.2017        |            | Confirmed        |          | 100,000.00 MYR              |      | 0020802973             |
|                                                     |               |           | 0000003655              |     | PO             |                  | 16.12.2016        |            | Confirmed        |          | 100.00 MYR                  |      | 0020802639             |
|                                                     |               |           | 0000003473              |     | PO             |                  | 15.12.2016        |            | Confirmed        |          | 10,000.00 MYR               |      | 0020802452             |
|                                                     |               |           | 0000003455              |     | PO             |                  | 15.12.2016        |            | In Process       |          | 100.00 MYR                  |      | 0020802434             |
|                                                     |               | -         |                         |     | 222            |                  | 15 10 0010        |            | A                |          | 104 00 10 00                |      | 4424444                |

- TAMAT -

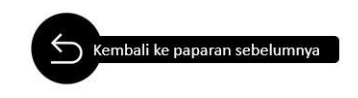

#### Langkah-langkah Membuat Confirmation

1. Pembekal akan menerima makluman dan butiran mengenai e-PO melalui e-mail yang telah di kemaskini oleh pembekal di dalam SUS Portal.

| Dear Sir/Madam,                                                                                                |
|----------------------------------------------------------------------------------------------------|
| The Mowing document has been transmitted to you:                                                               |
| Purchase Order: 0W0271562                                                                                      |
| You can use the following URt to branch directy to our Supplier                                                |
| Portal                                                                                                    |
| and display or process the relevant doa*nent:                                                                  |
| http://susstg01.hq.tnb.com.my:8000/sap(b01Ibi2jPTQwMA==ybc/bsp/sap/srmsus_selfreg/user1ogin.htni?actton_id=ord |
| Best regards,                                                                                                  |
| Your Suppber Portal Team                                                                                       |
| TNB Standard disclaimer apples to any electronic communications                                                |

2. Catatkan nombor e-po yang berkaitan untuk memudahkan pencarian di dalam SUS Portal.

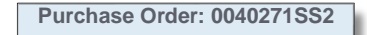

- 3. Pembekal perlu melaksanakan proses *confirmation* dalam sistem sebelum melaksanakan kerja mengikut PO yang diberi. Sila ikut langkah seterusnya untuk melaksanakan proses *confirmation*.
- 4. Login ke dalam SUS Portal menggunakan ID dan Password sediada.

| User ID *  |
|------------|
| Password * |

5. Klik tab *Purchase Order* untuk mendapatkan senarai e-PO. Klik nombor dokumen bagi pesanan belian yang berkaitan.

|                         |              | -                        |                              |                  |                                      |                         |
|-------------------------|--------------|--------------------------|------------------------------|------------------|--------------------------------------|-------------------------|
| from Purchaser Purch    | ase Orders   | Scheduling Agreement Rel | eases Shipping Notifications | Home RFx and Auc | tions Maintain Supplier Certificates | Administration Messages |
| d   Cance by Custom     | r            |                          |                              |                  |                                      |                         |
|                         |              |                          |                              |                  |                                      | History, Back Forward   |
|                         |              |                          |                              |                  |                                      |                         |
| me I Eind I Help I i    | AQ I Log off |                          |                              |                  |                                      |                         |
| List of Russhase Orders |              |                          |                              |                  |                                      |                         |
|                         |              |                          |                              |                  |                                      |                         |
| List of Purchase        | Orders       |                          |                              |                  |                                      |                         |
| Print Download          |              |                          |                              |                  |                                      |                         |
| B Document N            | umber 🕀 Do   | ocument Name 👙           | Document Date 🗘              | Status           | 🗘 🛛 Total Value 🗘                    | Purchase Order No.      |
| 007000                  | 845 PC       | 0                        | 06.01.2015                   | New              | 1,000.00 MYR                         | 0020032232              |
| 007000                  | 844 PC       | 0                        | 06.01.2015                   | New              | 500.00 MYR                           | 0020032233              |
| 007000                  | 828 PC       | 0                        | 22.12.2014                   | Confirmed        | 10.00 MYR                            | 0020032144              |
| 007000                  | 797 PC       | 0                        | 09.12.2014                   | Confirmed        | 1,000.00 MYR                         | 0020032060              |
| 007000                  | 790 PC       | 0                        | 09.12.2014                   | Confirmed        | 150,000.00 MYR                       | 0020032059              |
| 007000                  | 773 PC       | 0                        | 09.12.2014                   | Confirmed        | 150,000.00 MYR                       | 0020032036              |
| 007000                  | 765 PC       | 0                        | 05.12.2014                   | Confirmed        | 150,000.00 MYR                       | 0020031997              |
| 007000                  | 753 PC       | 0                        | 18.11.2014                   | Confirmed        | 1,000.00 MYR                         | 0020031973              |
|                         |              | · · · ·                  |                              | Parlimed.        | + 000-00-10/70                       |                         |

6. Paparan *Display Purchase Order* seperti di bawah akan ditunjukkan.

| Display Purchase Order        |                                                               |
|-------------------------------|---------------------------------------------------------------|
| Process Display Document Flow | Print Download                                                |
| Basic Data                    |                                                               |
| Document Number               | 0070001845                                                    |
| Document Name                 | PO                                                            |
| Document Date                 | 06.01.2015                                                    |
| Purchase Order No.            | 0020032232                                                    |
| Requested Follow-On Documents | Purchase Order Response, Confirmation, Goods Receipt, Invoice |
| Status                        | New                                                           |
|                               |                                                               |

7. Klik butang *Process* untuk meneruskan proses *confirmation* tersebut.

| Process Purchase Order          |                                       |                        |                |                      |                    |             |               |
|---------------------------------|---------------------------------------|------------------------|----------------|----------------------|--------------------|-------------|---------------|
| Send Hold Cancel Update Pr      | ices Print Download                   |                        |                |                      |                    |             |               |
| Basic Data                      |                                       |                        |                |                      |                    |             | ľ             |
| Document Number                 | 0070001845                            |                        |                |                      |                    |             |               |
| Document Name                   | PO                                    |                        |                |                      |                    |             |               |
| Document Date                   | 08.01.2015                            |                        |                |                      |                    |             |               |
| Purchase Order No.              | 0020032232                            |                        |                |                      |                    |             |               |
| Requested Follow-On Documents   | Purchase Order Response, Confirmation | Goods Receipt, Invoice |                |                      |                    |             |               |
| Status                          | In Process                            |                        |                |                      |                    |             |               |
|                                 |                                       |                        |                |                      |                    |             |               |
| Item Overview                   |                                       |                        |                |                      |                    |             |               |
| Number                          | status richuct                        | Line Type Short Text   | Order quantity | Purchase Order Value | Confirmed Quantity | Required on | Confirmed for |
| 10 X Deselect Item              | × Reject It Confirmed                 | Material               | 10 each        | 1,000.00 MYR         | 10 each            | 14.01.2015  | 14.01.2015    |
| Rage 1 of 1 X X                 |                                       |                        |                |                      |                    |             |               |
| Confirm All Items Reject All It | ems Deselect All Items                |                        |                |                      |                    |             |               |
|                                 |                                       |                        |                |                      |                    |             |               |

8. Klik butang *Confirm All Item* dan pastikan status PO bertukar menjadi *Confirmed.* Klik butang *Send* supaya *confirmation* tersebut dihantar kepada pihak TNB.

Paparan seperti di bawah ditunjukkan jika proses pengesahan telah berjaya dilakukan.

| Messages<br>Info: Your changes have been ado                                                                            | The d successfully                                                                                                    |
|----------------------------------------------------------------------------------------------------|----------------------------------------------------------------------------------------------------|
| Display Purchase Order Create Confirmation Display Histor Basic Data                                                    | y Display Document Flow Print Download                                                                                     |
| Document Number     Document Name     Document Date     Purchase Order No.     Requested Follow-On Documents     Status | 0070001846<br>PO<br>08.01.2015<br>0020032232<br>Purchase Order Response, Confirmation, Goods Receipt, Invoice<br>Confirmed |

9. e-PO boleh dicetak untuk simpanan pembekal sebagaimana langkah di bawah;

#### i) Klik butang Print

| Scheduling Agreement Releases     | Shipping Notifications                                                                                                    | Home                                                                                                    | RFx and Auctions                                                    | Maintain Supplier Certificates                                                                         | Administration                                                                                                    | Messages                                                                                                    |
|-----------------------------------|----------------------------------------------------------------------------------------------------|----------------------------------------------------------------------------------------------------|---------------------------------------------------------------------|----------------------------------------------------------------------------------------------------|----------------------------------------------------------------------------------------------------|----------------------------------------------------------------------------------------------------|
|                                   |                                                                                                    |                                                                                                    |                                                                     |                                                                                                    |                                                                                                    |                                                                                                    |
|                                   |                                                                                                    |                                                                                                    |                                                                     |                                                                                                    | History                                                                                                    | Back Forward                                                                                                    |
|                                   |                                                                                                    |                                                                                                    |                                                                     |                                                                                                    |                                                                                                    |                                                                                                    |
|                                   |                                                                                                    |                                                                                                    |                                                                     |                                                                                                    |                                                                                                    |                                                                                                    |
|                                   |                                                                                                    |                                                                                                    |                                                                     |                                                                                                    |                                                                                                    |                                                                                                    |
| ase Order                         |                                                                                                    |                                                                                                    |                                                                     |                                                                                                    |                                                                                                    |                                                                                                    |
|                                   |                                                                                                    |                                                                                                    |                                                                     |                                                                                                    |                                                                                                    |                                                                                                    |
| Display Document Flow Prin        | D wnload                                                                                                    |                                                                                                    |                                                                     |                                                                                                    |                                                                                                    |                                                                                                    |
|                                   |                                                                                                    |                                                                                                    |                                                                     |                                                                                                    |                                                                                                    |                                                                                                    |
|                                   |                                                                                                    |                                                                                                    |                                                                     |                                                                                                    |                                                                                                    | -                                                                                                    |
|                                   |                                                                                                    |                                                                                                    |                                                                     |                                                                                                    |                                                                                                    |                                                                                                    |
| 0070001845                        |                                                                                                    |                                                                                                    |                                                                     |                                                                                                    |                                                                                                    |                                                                                                    |
| PO                                |                                                                                                    |                                                                                                    |                                                                     |                                                                                                    |                                                                                                    |                                                                                                    |
| 06.01.2015                        |                                                                                                    |                                                                                                    |                                                                     |                                                                                                    |                                                                                                    |                                                                                                    |
| 0020032232                        |                                                                                                    |                                                                                                    |                                                                     |                                                                                                    |                                                                                                    |                                                                                                    |
| Purchase Order Response, Confirma | tion, Goods Receipt, Invoi                                                                                                    | ce                                                                                                    |                                                                     |                                                                                                    |                                                                                                    |                                                                                                    |
| Confirmed                         |                                                                                                    |                                                                                                    |                                                                     |                                                                                                    |                                                                                                    |                                                                                                    |
|                                   |                                                                                                    |                                                                                                    |                                                                     |                                                                                                    |                                                                                                    |                                                                                                    |
|                                   | Scheduling Agreement Releases ase Order  Display Document File Print 0070001845 PO 0020032232 Purchase Order Response, Confirma Confirmed | Scheduling Agreement Releases Shipping Notifications ase Order 7 Display Document File Print Demiced 0070001845 PO 00:020032322 Purchase Order Response, Confirmation, Goods Receipt, Invol Confirmed | Scheduling Agreement Releases Shipping Notifications Home ase Order | Scheduling Agreement Releases     Shipping Notifications     Home     RFx and Auctions       ase Order | Scheduling Agreement Releases     Shipping Notifications     Home     RFx and Auctions     Maintain Supplier Certificates       ase Order | Scheduling Agreement Releases     Shipping Notifications     Home     RFx and Auctions     Maintain Supplier Certificates     Administration       I     History_a       is     ase Order       ?     Display Document Full     Print     Panload       0070001945       PO       08.01.02015       0020032222       Purchase Order Response, Confirmation, Goods Receipt, Invoice       Confirmed |

ii) Sekiranya paparan seperti di bawah dipaparkan, sila klik butang **Open** 

| File Download                                                                                                    |                                                                                                    | Home | RFx and Auctions | Maintain |
|----------------------------------------------------------------------------------------------------|----------------------------------------------------------------------------------------------------|------|------------------|----------|
| Do you want to open                                                                                                    | or save this file?                                                                                                    |      |                  |          |
| Name: sus                                                                                                    | sdoc zin                                                                                                    |      |                  |          |
| Type: Wi                                                                                                    | nRAR ZIP archive, 13.9KB                                                                                                    |      |                  |          |
| From: tnt                                                                                                    | osrm01.hq.tnb.com.my                                                                                                    |      |                  |          |
|                                                                                                    | $\sim$                                                                                                    |      |                  |          |
|                                                                                                    |                                                                                                    |      |                  |          |
| (                                                                                                    | Open Save Cancel                                                                                                    |      |                  |          |
|                                                                                                    | Open Save Cancel                                                                                                    |      |                  |          |
|                                                                                                    | Open Save Cancel                                                                                                    |      |                  |          |
| While files from t                                                                                                    | Open Save Cancel                                                                                                    |      |                  |          |
| While files from t<br>harm your compu<br>save this file. W                                                                                                    | Open Save Cancel the Internet can be useful, some files can potentially ter. If you do not trust the source, do not open or hat's the risk?                                                                               | Ľ    |                  |          |
| While files from t<br>harm your compu<br>save this file.                                                                                                    | Open Save Cancel the Internet can be useful, some files can potentially uter. If you do not trust the source, do not open or nat's the risk?                                                                              |      |                  | _        |
| While files from tham your compusive this file.                                                                                                    | Open Save Cancel the Internet can be useful, some files can potentially uter. If you do not trust the source, do not open or nat is the risk?                                                                             |      |                  | _        |
| While files from tham your compusive this file. With the files from that the purchase Order No.                                                                                                    | Open Save Cancel the Internet can be useful, some files can potentially uter. If you do not trust the source, do not open or nat is the risk?                                                                             |      |                  |          |
| While files from tharm your compusive this file. Will be the file of the file of the file | Open Save Cancel the Internet can be useful, some files can potentially uter. If you do not trust the source, do not open or hat is the risk? 06.01.2015 0020032232 Purchase Order Response, Confirmation, Goods Receipt. |      |                  | _        |

iii) E-PO akan dipaparkan seperti di bawah dan boleh dicetak seperti biasa.

| Supplier                                                           | Training 1                                                                |                         | Purch                                                                                                    | hase O                                     | rder                                                                                             |                                                   |
|--------------------------------------------------------------------|---------------------------------------------------------------------------|-------------------------|----------------------------------------------------------------------------------------------------|--------------------------------------------|--------------------------------------------------------------------------------------------------|---------------------------------------------------|
| MALAYS                                                             | WWANG<br>IA                                                               |                         | Information<br>Description<br>Order No.(5<br>Version:<br>Date<br>Contact No<br>Contact per<br>Telephone:<br>Fax:<br>E-mail | uservs)<br>K                               | PO<br>0070001845 //<br>1<br>06.01.2015<br>Syszwari Sur<br>096234712<br>096234711<br>tozowari obe | sozonazzaz<br>ati                                 |
| Ship-to att<br>TNB Con<br>Tenaga I<br>PO Box<br>50732 12<br>MALAYS | tress<br>porate<br>Vasional Berhad<br>11003<br>19. JALAN BANGSAR, M<br>IA | a.                      |                                                                                                    |                                            |                                                                                                  | Page 1/2                                          |
| Yerms of p<br>Payment 0                                            | syment<br>hue IN 30 Days                                                  |                         |                                                                                                    |                                            |                                                                                                  |                                                   |
|                                                                    |                                                                           |                         |                                                                                                    |                                            |                                                                                                  |                                                   |
| Order details                                                      |                                                                           |                         |                                                                                                    |                                            |                                                                                                  |                                                   |
| Order details                                                      | Product no.                                                               | Description             | Product type                                                                                                    | Deli<br>Price per un                       | very date<br>sit                                                                                 | Quantity unit<br>Net valu                         |
| Order datalls<br>Item<br>1                                         | Product no.                                                               | Description<br>Material | Product type<br>Material                                                                                                   | Deli<br>Price per un<br>14.0<br>100.00 MYP | very date<br>sit<br>1.2015<br>1/1 EA                                                             | Quantity unit<br>Net valu<br>10 EA<br>1,000.00 MY |
| Order datails<br>Hem                                               | Product no.                                                               | Description<br>Material | Product type<br>Material                                                                                                   | Dell<br>Price per un<br>14.0<br>100.00 MVP | very date<br>vit<br>1.2015<br>1./ 1.EA                                                           | Quantity unit<br>Net vali<br>1.000.00 MY          |

iv) Sila berhubung dengan *contact person* yang dinyatakan di dalam e-PO tersebut seperti di bawah untuk maklumat selanjutnya. Sila gunakan e-PO yang telah diterima melalui *SUS Portal* untuk sebarang kerja yang diarahkan.

| Supplier Training 1<br>20300 RAWANG                                                                                    | Purchase C                                                                                                    | Order                                                                                                    |
|----------------------------------------------------------------------------------------------------|----------------------------------------------------------------------------------------------------|----------------------------------------------------------------------------------------------------|
| MALAYSIA                                                                                                    | Information<br>Description:<br>Order No.(SUS/ERMS):<br>Version:<br>Date:<br>Contact No:<br>Contact person:<br>Telephone:<br>Fax:<br>E-mail: | PO<br>0070001845 /0020032232<br>1<br>06.01.2015<br>Syazwani Suriati<br>096234712<br>096234711<br>syazwani rahim@tnb.com.mv |
| Ship-to address<br>TNB Corporate<br>Tenaga Nasional Berhad<br>PO Box 11003<br>50732 129, JALAN BANGSAR, KL<br>MALAYSIA |                                                                                                    | Page 1 / 2                                                                                                    |
| Terms of payment<br>Payment Due IN 30 Days                                                                             |                                                                                                    |                                                                                                    |

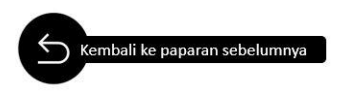

#### Proses Memasukkan Kod Bidang

1. Contoh kod bidang yang dimaksudkan di dalam *SUS Portal*. Contoh yang diberikan adalah kod bidang Kementerian Kewangan

| NO                                     | SIJIL         |               | : K19727256211746223      |        |
|----------------------------------------|---------------|---------------|---------------------------|--------|
| NO                                     | RUJUKAN PENDA | FTARAN        | : 357-00030791            |        |
| TEN                                    | MPOH SAH LAKU |               | : 20/06/2017 - 19/06/2020 |        |
| BIL TARIKH DAFTAR KOD<br>BIDANG BIDANG |               | KOD<br>BIDANG | KETERANGAN                | STATUS |
| 1                                      | 20/06/2017    | 020302        | AGEN PENGEMBARAAN         | Aktif  |
|                                        |               |               |                           |        |

2. Untuk mengisi kod bidang di dalam SUS Portal, sila klik butang Add di ruang sijil KKM.

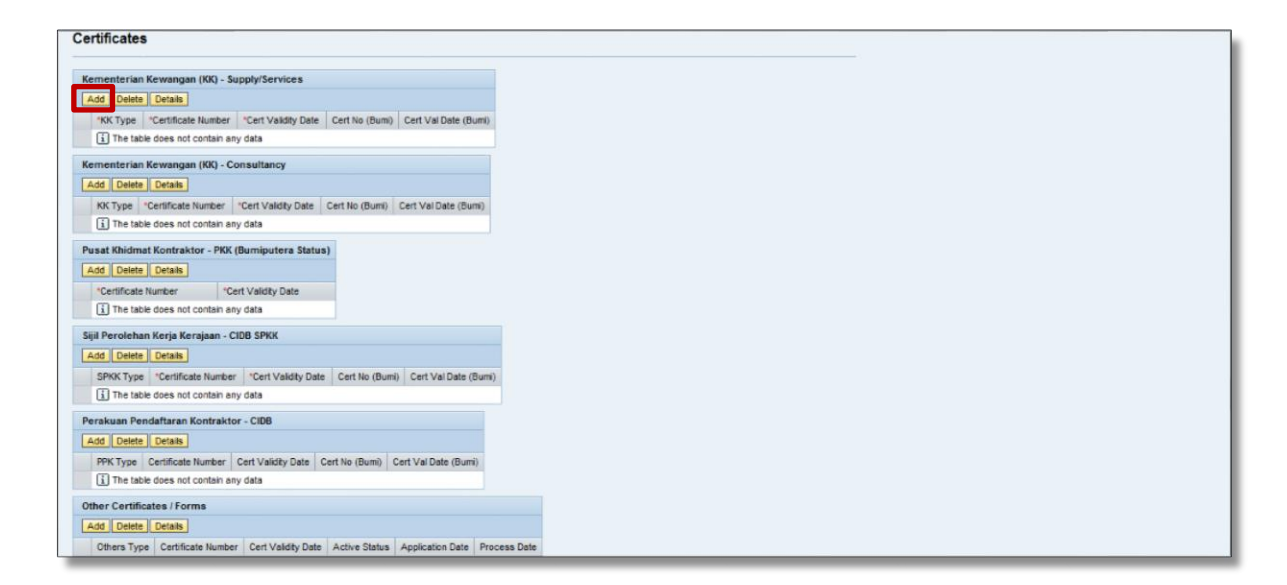

3. Contoh kod bidang KKM yang ingin dimasukkan adalah **020302**. Sila klik butang *Add*. Klik kolum *first code* dan pilih nombor **02** daripada nombor yang disenaraikan.

| Kementerian H       | (ewangan (KK) - Supply/Services Details                                               |   |
|---------------------|---------------------------------------------------------------------------------------|---|
| Certificate Numb    | er: *                                                                                 |   |
| Cert No (Bumi):     |                                                                                       | ~ |
| Cert Val Date (B    | umi) From: To: To:                                                                    |   |
| Diseas fill in th   | a Address fields if the address is different from the address in the anniistion form  |   |
| Certificate Addre   | e Address neids in the address is different from the address in the application form. |   |
|                     |                                                                                       |   |
|                     |                                                                                       |   |
|                     |                                                                                       |   |
| Certificate - Pose  | code: 00000                                                                           |   |
| Certiificate - City |                                                                                       |   |
| Certificate - Stat  | e: []                                                                                 |   |
| KK Certificat       | e Upload (only PDF file allowed)                                                      |   |
|                     |                                                                                       |   |
|                     | Browse Upload                                                                         |   |
| Uploaded File:      |                                                                                       |   |
| Download File       |                                                                                       |   |
| _                   |                                                                                       |   |
| Add Delete          | <u>,</u>                                                                              |   |
| First Code          | Second Code Third Code                                                                |   |
| -                   |                                                                                       |   |
| -                   |                                                                                       |   |
| 01                  |                                                                                       | - |
| 02                  |                                                                                       |   |
| 03                  |                                                                                       |   |
| 04                  |                                                                                       | Y |
| 05 🗸                |                                                                                       |   |
| 06                  | Add                                                                                   |   |

4. Untuk memasukkan nombor **03**, sila klik butang *Add*, klik pada kolum *second code* dan pilih nombor **03** daripada nombor yang disenaraikan.

| Kernenterian K       | ewangan (KK)   | - Supply/Services Details                                             |      |
|----------------------|----------------|-----------------------------------------------------------------------|------|
| Cert Val Date (Bu    | mi) From:      | 🕅 To:                                                                 | ~    |
| Please fill in the   | Address field  | ds if the address is different from the address in the application fo | orm. |
| Certificate Addres   | 55:            |                                                                       |      |
| Certificate - Posc   | ode: 00000     | ]                                                                     | _    |
| Certiificate - City: |                | -                                                                     |      |
| Certificate - State  |                | D                                                                     |      |
| VV Contificate       | Upload (only)  | PDE file allowed)                                                     | - 1  |
| KK Certificate       | opioad (only ) |                                                                       |      |
|                      | B              | vowse Upload                                                          |      |
| Uploaded File:       |                |                                                                       |      |
| Download File        |                |                                                                       |      |
|                      |                |                                                                       |      |
| Add Delete           | ]              |                                                                       |      |
| First Code           | Second Code    | Third Code                                                            |      |
| 02 👻                 | -              |                                                                       |      |
|                      | 01             |                                                                       |      |
|                      | 02             |                                                                       |      |
|                      | 04             |                                                                       |      |
|                      | 05             |                                                                       |      |
|                      | 06             |                                                                       |      |
|                      | 07             |                                                                       |      |
|                      | 08             |                                                                       | ~    |
|                      | 09 🗸           |                                                                       |      |
|                      | 10             | Add Ca                                                                | ncel |

5. Untuk memasukkan nombor **02**, sila klik butang *Add*, klik pada kolum *third code* dan pilih nombor **02** daripada nombor yang disenaraikan.

| Kementerian Kewanga                                                                                                    | n (KK) - Supply/Services Details                                                                                                    |   |
|----------------------------------------------------------------------------------------------------|----------------------------------------------------------------------------------------------------|---|
| Kindly please key in a<br>KK Type:<br>Cert Date From:<br>Cert No (Bumi):<br>Cert Val Date (Bumi) From<br>Please fill in the Addre | If tem codes for smoother process.         KK Supply/Services         Image: To: *         Image: To: *< |   |
| Certificate - Poscode:<br>Certificate - Poscode:<br>Certificate - City:<br>Certificate - State:                                   |                                                                                                    |   |
| KK Certificate Upload                                                                                                    | I (only PDF file allowed) Browse Upload                                                                                                    |   |
| Add     Delete       First Code     Secondary       02     03                                                                     | 1 Code Third Code<br>01<br>02<br>99<br>Add Cancel                                                                                                    | ~ |

6. Sijil KKM yang terkini perlu dilampirkan. Untuk proses tersebut, sila pilih dokumen yang berkaitan dengan menekan butang **browse** dan seterusnya menekan butang **upload** untuk memuatnaik dokumen yang berkaitan.

| Kementerian Kewangan (KK) - Supply/Services Details                                                     |        |
|----------------------------------------------------------------------------------------------------|--------|
| Cert Date From:                                                                                         |        |
| Certificate Number: *                                                                                   | $\sim$ |
| Cert No (Bumi):                                                                                         |        |
| Cert Val Date (Bumi) From: To:                                                                          |        |
| Please fill in the Address fields if the address is different from the address in the application form. |        |
| Certificate Address:                                                                                    |        |
| Certificate - Poscode: 00000                                                                            |        |
| Certificate - City:                                                                                     |        |
| Certificate - State:                                                                                    |        |
| KK Certificate Upload (only PDF file allowed)                                                           |        |
| Browse Upload                                                                                           |        |
|                                                                                                    |        |
| Download File                                                                                           |        |
|                                                                                                    |        |
| Add Delete                                                                                              |        |
| First Cada Casaad Cada Third Cada                                                                       |        |
|                                                                                                    |        |
|                                                                                                    |        |
|                                                                                                    |        |
|                                                                                                    |        |
|                                                                                                    |        |
|                                                                                                    | -      |
| Add Cancel                                                                                              |        |
|                                                                                                    |        |

- TAMAT -

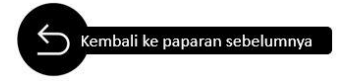

#### Proses Mencetak Sijil TNB

1. Log masuk ke dalam SUS Portal

| User ID * KTNB<br>Password * ••••••<br>Log on |
|-----------------------------------------------|

2. Klik tab *Maintain Certificates / Supplier Details* dan seterusnya klik butang *Maintain Supplier Certificates* 

| Welcome Siti Halimah mansur                                         |                       |                       |                  |                      |                        |                 |                   | Policies and | Procedures   Help | l Log off                      | 7  |
|---------------------------------------------------------------------|-----------------------|-----------------------|------------------|----------------------|------------------------|-----------------|-------------------|--------------|-------------------|--------------------------------|----|
| Search Advanced Search                                              |                       |                       |                  |                      |                        |                 |                   |              |                   |                                |    |
| Home RFx and Auctions Maintain Certificates / Supplier Detai        | Administration        | n Messages A          | dministration    | Confirmations In     | voices and Credit Memo | s Messages      | Notification from | n Purchaser  | Purchase Orders   | Scheduling #                   |    |
| Maintain Supplier Certificates   Supplier Information   Supplier L4 | Details   Suppl       | lier PS Details       |                  |                      |                        |                 |                   |              |                   |                                | ľ  |
| Maintain Supplier Certificates                                      |                       |                       |                  |                      |                        |                 |                   |              | I                 | History <sub>⊿</sub> BackForwa | dΞ |
| Postel Feverites                                                    |                       |                       |                  |                      |                        |                 |                   |              |                   |                                |    |
| Save Submit                                                         |                       |                       |                  |                      |                        |                 |                   |              |                   |                                | ^  |
| Certificates                                                        |                       |                       |                  |                      |                        |                 |                   |              |                   |                                |    |
|                                                                     |                       |                       |                  |                      |                        |                 |                   |              |                   |                                |    |
| Kementerian Kewangar                                                | n (KK) - Supply/Serv  | vices                 |                  |                      |                        |                 |                   |              |                   |                                |    |
| Renew Delete Deta                                                   | ills Preview Certific | cate                  |                  |                      |                        |                 |                   |              |                   |                                |    |
| *KK Type                                                            | Certificate Number    | *Cert Validity Date   | Cert No (Burni)  | Cert Val Date (Bum   | ni) Active Status      | Application dat | e Process Date    |              |                   |                                |    |
| KK Supply/Services 1                                                | 23432512              | 08.09.2016            |                  |                      | EXPIRED                | 08.09.2016      | 08.09.2016        |              |                   |                                |    |
| KK Supply/Services 5                                                | 464645565             | 21.02.2017            | 54654654         | 21.02.2017           | EXPIRED                | 21.10.2016      | 21.10.2016        |              |                   |                                |    |
| KK Supply/Services T                                                | EST123                | 25.11.2017            |                  |                      | RENEW APPROVED         | 25.11.2016      | 25.11.2016        |              |                   |                                |    |
| KK Supply/Services T                                                | EST123                | 09.12.2017            |                  |                      | RENEW APPROVED         | 09.12.2016      | 09.12.2016        |              |                   |                                |    |
| KK Supply/Services 1                                                | 23456                 | 20.02.2018            | 654231           | 20.02.2018           | RENEW APPROVED         | 20.02.2017      | 20.02.2017        |              |                   |                                |    |
| Kementerian Kewangar                                                | n (KK) - Consultancy  | у                     |                  |                      |                        |                 |                   |              |                   |                                |    |
| Renew Delete Deta                                                   | ils Preview Certific  | cate                  |                  |                      |                        |                 |                   |              |                   |                                |    |
| KK Type *Cer                                                        | tificate Number *C    | Cert Validity Date Ce | ert No (Burni) C | Cert Val Date (Bumi) | Active Status A        | pplication Date | Process Date      |              |                   |                                |    |
| KK Consultancy 1234                                                 | 56789 06.             | .09.2017 987          | 7654321 06       | 5.09.2017 i          | APPROVED 12            | .05.2016        | 12.05.2016        |              |                   |                                |    |
| KK Consultancy 1234                                                 | 56 24.                | .11.2017              |                  | 1                    | RENEW APPROVED 25      | .11.2016        | 25.11.2016        |              |                   |                                |    |
| Pusat Khidmat Kontrak                                               | tor - PKK (Bumipute   | era Status)           |                  |                      |                        |                 |                   |              |                   |                                |    |
| Renew Delete Deta                                                   | ills                  |                       |                  |                      |                        |                 |                   |              |                   |                                |    |
| *Certificate Number                                                 | *Cert Validity Date   | Active Status         | Application da   | ate Process Date     |                        |                 |                   |              |                   |                                |    |
| K1234                                                               | 23.04.2017            | EXPIRED               | 28.04.2016       | 28.04.2016           |                        |                 |                   |              |                   |                                |    |
| TEST123                                                             | 09.12.2017            | RENEW APPROVE         | D 09.12.2016     | 09.12.2016           |                        |                 |                   |              |                   |                                |    |
| 2565326                                                             | 15.08.2018            | APPROVED              | 10.03.2016       | 10.03.2016           |                        |                 |                   |              |                   |                                |    |
| Sijil Perolehan Kerja Ke                                            | rajaan - CIDB SPKK    | <                     |                  |                      |                        |                 |                   |              |                   |                                | ~  |
|                                                                     |                       | _                     |                  |                      |                        |                 | _                 |              |                   |                                |    |

3. Klik pada barisan terkini yang berstatus *Renew Approved*, kemudian klik butang *Preview Certificates* untuk mencetak sijil yang diperlukan.

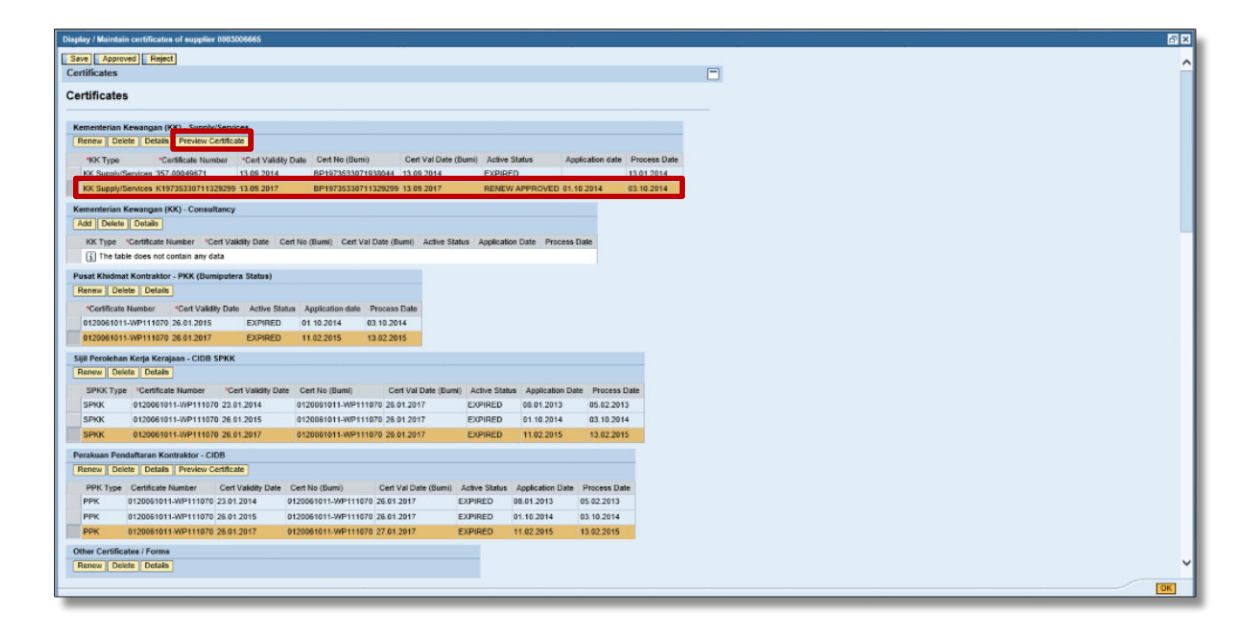

- TAMAT -

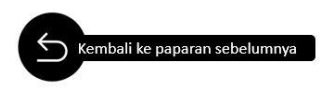

Ander Registration AWard datePssscm5d Cm5de-P0. AWard datePssscm5d Cm5de-P0. Award datePssscm5d Cm5de-P0. Contemprocurement & supplier to continue of the second maintain SUPPLIER certificate SRN Contemposition Procurement & supplier to contemposed RFX, confolder moder Registration Supplier to contemposed RFX, confolder moder Registration Supplier to contemposed RFX, confolder moder Registration Supplier to contemposed RFX, confolder moder Registration Supplier to contemposed RFX, confolder moder Registration Supplier to contemposed RFX, confolder moder Registration Supplier to contemposed RFX, confolder moder Registration Supplier to contemposed RFX, confolder moder Registration Supplier to contemposed RFX, confolder moder Registration Supplier to contemposed RFX, confolder moder Registration Supplier to contemposed RFX, confolder moder Registration Supplier to contemposed RFX, confolder moder Registration Supplier to contemposed RFX, confolder moder Registration Supplier to contemposed RFX, confolder FX Procurement & Supply Chaines recevel Procurement & Supply Chaines recevel Procurement & Suppl

> Shared Service Management Procurement Shared Services Tenaga Nasional Berhad

> > Mac 2018

Ander Registration AWard datePSSScm5d CmSde-PO. AWard datePSSScm5d CmSde-PO. Award datePSSScm5d CmSde-PO. Available procurement & supplier contribution for the poly maintain SUPPLIER certificate SRN cistration Procurement & supplier to consider Supplier INFORF moder Registration Supplier to consider Supplier INFORF POSHARED SRM Supplier to consider Supplier INFORF Constration Supplier to constration Supplier to constration Sup

> Shared Service Management Procurement Shared Services Tenaga Nasional Berhad

> > Disember 2018